# SYSTEM INFORMACJI PRZESTRZENNEJ

# MAPANMLAS

# wersja 1.0.0

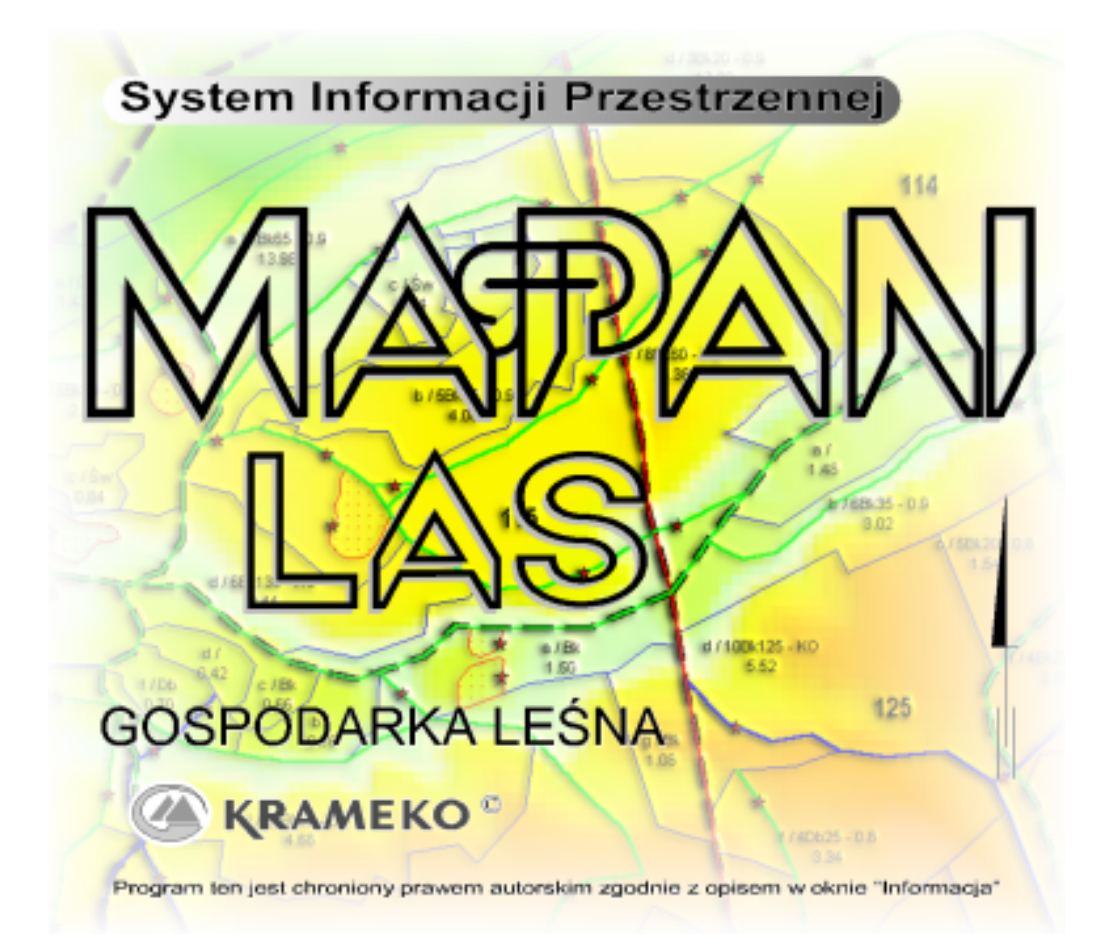

Przeglądarka Leśnej Mapy Numerycznej MAPAN-LAS została opracowana dla jednostek organizacyjnych Lasów Państwowych w celu ułatwienia i przyspieszenia pracy leśników.

Jest to aplikacja współpracujaca wyłącznie z Microsoft Windows Mobile (system operacyjny przeznaczony dla palmtopów PocketPC, Palmofonów oraz dla smartphone'ów) nie działa na komputerach PC.

KRAMEKO Sp. z o.o. 30-023 Kraków, ul. Mazowiecka 108 tel.: +48(12) 294-52-22 fax: +48(12) 294-52-23 sekretariat@krameko.com.pl

# Spis treści

| Część I        | Licencja                       | 4        |
|----------------|--------------------------------|----------|
| Część II       | MapaMLas wprowadzenie          | 8        |
| 1              | Witam w programie MapanMLas    |          |
| 2              | Instalacia programu            | g        |
| 3              | Pierwsze uruchomienie programu | 19       |
| 4              |                                |          |
| -<br>Cześć III | Opis funkcji                   | 23       |
| •2200 m        |                                |          |
| 1              |                                |          |
|                | Zamknij                        |          |
|                | Nazwa obiektu                  |          |
|                | Menu Plik                      |          |
|                | Otwórz warstwę                 | 27<br>20 |
|                | Zapisz projekt                 |          |
|                | Zapisz projekt gaólny          | 29<br>30 |
|                | Menu GPS                       | 31       |
|                | Ustawienia                     | 32       |
|                | Centrui pozvcie                | 36       |
|                | Wyczyść pozycie GPS            |          |
|                | Powieksz                       |          |
|                | Menu Legenda                   |          |
|                | Pokaż całość                   |          |
|                | Podziałka                      |          |
|                | Wsp.WGS/92                     | 39       |
| Część IV       | Przyciski                      | 41       |
| 1              | Przesuwanie okna               |          |
| 2              | Powiększ wskazany obszar       |          |
| 3              | Powiększanie                   |          |
| 4              | Zmniejszanie                   |          |
| 5              | Informacje o obiekcie          |          |
| 6              | Selekcja                       |          |
| 7              | Edycja                         |          |
|                | Menu edycja                    |          |
|                | Zakończ obiekt                 |          |
|                | Nowa - Linia                   |          |
|                | Dodaj punkt z Gps              |          |
|                | Usuń ostatni punkt             |          |
|                | Usuń ostatni obiekt            |          |
|                | Usuń wszystkie obiekty         |          |

I

|   | Zapisz edycję jako | . 47 |
|---|--------------------|------|
| 8 | Pasek języka       | . 48 |
|   |                    |      |
|   | Index              | 0    |

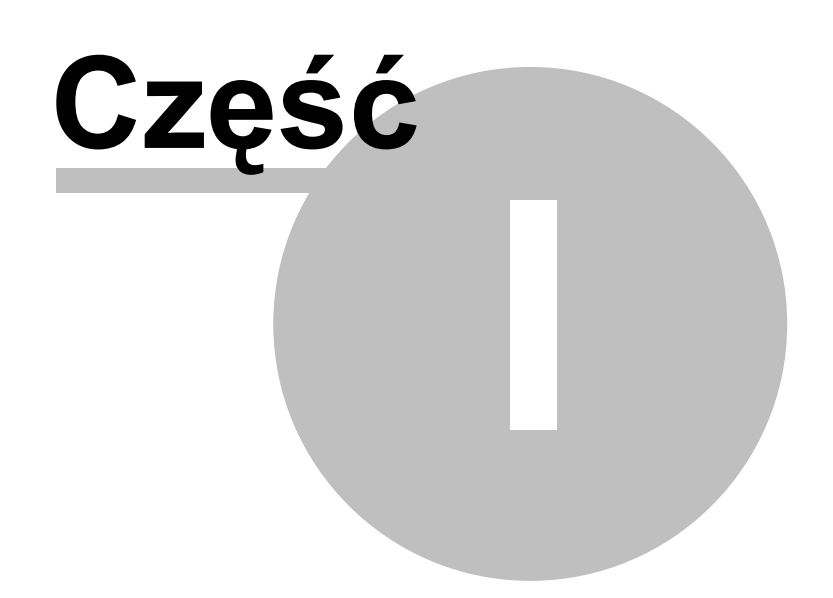

#### 1 Licencja

#### Umowa Licencyjna Użytkownika oprogramowania "MAPAN-LAS" licencjonowanego przez firme Przedsiebiorstwo Wielobranżowe "KRAMEKO" Sp. z o.o. w Krakowie.

Niniejsza Umowa Licencyjna Użytkownika oprogramowania "MAPAN-LAS" licencjonowanego przez firme Przedsiębiorstwo Wielobranżowe "KRAMEKO" Sp. z o.o. (zwana dalej "UMOWĄ LICENCYJNA") stanowi prawnie wiążącą umowę pomiędzy osobą fizyczną lub prawną (zwaną dalej "LICENCJOBIORCA") i firma Przedsiębiorstwo Wielobranżowe "KRAMEKO" Sp. z o.o. (zwaną dalej "LICENCJODAWCĄ"), której przedmiotem jest produkt określony powyżej (zwany dalej "OPROGRAMOWANIEM"). Do OPROGRAMOWANIA zalicza się oprogramowanie komputera łącznie z wszelką dokumentacją elektroniczną. Instalując, kopiując lub używając w jakikolwiek inny sposób OPROGRAMOWANIE, LICENCJOBIORCA zobowiazuje sie przestrzegać postanowień niniejszej UMOWY LICENCYJNEJ. Jeśli LICENCJOBIORCA nie zgadza się przestrzegać postanowień UMOWY LICENCYJNEJ, LICENCJODAWCA nie udziela mu licencji na OPROGRAMOWANIE. W takim przypadku LICENCJOBIORCA nie ma prawa instalować OPROGRAMOWANIA ani z niego korzystać.

#### Licencja na oprogramowanie

OPROGRAMOWANIE jest chronione prawem autorskim, postanowieniami umów międzynarodowych oraz innym ustawodawstwem i umowami międzynarodowymi o ochronie praw własności intelektualnej.

#### 1. Oświadczenia.

LICENCJODAWCA oświadcza, że posiada pełnie praw do OPROGRAMOWANIA będącego przedmiotem niniejszej UMOWY LICENCYJNEJ.

2. Udzielenie licencji.

Niniejsza umowa licencyjna przyznaje LICENCJOBIORCY następujące prawa:

- LICENCJOBIORCA może zainstalować OPROGRAMOWANIE na stanowiskach komputerowych (stacji roboczej, komputerze przenośnym lub innym cyfrowym urządzeniu elektronicznym) w zależności od ilości wykupionych licencji i rodzajów klucza zabezpieczającego.
- LICENCJODAWCA ustala następujące warunki instalacji oprogramowania:
  - a) W przypadku zakupu 1 licencji, do OPROGRAMOWANIA dołączany jest jednostanowiskowy klucz zabezpieczający (TASP, HASP-Memo-4) lub sieciowy klucz zabezpieczający HASP Net-5. LICENCJOBIORCA ma prawo zainstalować OPROGRAMOWANIAE na 5 stanowiskach.
  - b) W przypadku zakupu 2 do 4 licencji, do OPROGRAMOWANIA dołączany jest sieciowy klucz zabezpieczający HASP Net-5. LICENCJOBIORCA ma prawo zainstalować **OPROGRAMOWANIAE** na 5 stanowiskach.
  - c) W przypadku zakupu 5 do 9 licencji, do OPROGRAMOWANIA dołączany jest sieciowy klucz zabezpieczający HASP Net-10. LICENCJOBIORCA ma prawo zainstalować OPROGRAMOWANIAE na 15 stanowiskach.
  - d) W przypadku zakupu 10 do 14 licencji, do OPROGRAMOWANIA dołączane są sieciowe klucze zabezpieczając HASP Net według wyboru LICENCJOBIORCY. LICENCJOBIORCA ma prawo zainstalować OPROGRAMOWANIAE na 25 stanowiskach.
  - e) W przypadku zakupu 15 do 19 licencji, do OPROGRAMOWANIA dołączane są sieciowe klucze zabezpieczając HASP Net według wyboru LICENCJOBIORCY. LICENCJOBIORCA ma prawo zainstalować OPROGRAMOWANIAE na 35 stanowiskach.
  - f) W przypadku zakupu 20 do 24 licencji, do OPROGRAMOWANIA dołaczane sa sieciowe klucze zabezpieczając HASP Net według wyboru LICENCJOBIORCY. LICENCJOBIORCA ma prawo zainstalować OPROGRAMOWANIAE na 45 stanowiskach.
  - g) W przypadku zakupu 25 do 29 licencji, do OPROGRAMOWANIA dołaczane są sieciowe klucze zabezpieczając HASP Net według wyboru LICENCJOBIORCY. LICENCJOBIORCA ma prawo zainstalować OPROGRAMOWANIAE na 55 stanowiskach.
  - h) W przypadku zakupu 30 do 34 licencji, do OPROGRAMOWANIA dołaczane sa sieciowe klucze zabezpieczając HASP Net według wyboru LICENCJOBIORCY. LICENCJOBIORCA ma prawo zainstalować OPROGRAMOWANIAE na 65 stanowiskach.
- LICENCJODAWCA udziela LICENCJOBIORCY, zaś LICENCJOBIORCA nabywa niewyłączne i

niezbywalne prawo do korzystania z załączonego egzemplarza OPROGRAMOWANIA (w formie kodu wynikowego). OPROGRAMOWANIE oraz wszelkie prawa z nim związane (ze wszystkim adaptacjami i kopiami włącznie) pozostają własnością LICENCJODAWCY.

- LICENCJODAWCA gwarantuje nieodpłatne nabywanie 2 kolejnych wersji upgrade'ów OPROGRAMOWANIA. Upgrade 2 kolejnych wersji liczony jest w następujący sposób:
  a) Przykład 1- Upgrade z wersji 1.0 do wersji 1.2 (np. z 1.0.0 do wersji 1.2.9 włącznie)
  b) Przykład 2- Upgrade z wersji 1.5 do wersji 1.7 (np. z 1.5.3 do wersji 1.7.9 włącznie)
  c) Przykład 3- Upgrade z wersji 1.3 do wersji 1.5 (np. z 1.3.8 do wersji 1.5.9 włącznie)
  d) itp.
- 3. Ograniczenia licencji:
- LICENCJOBIORCA nie może wynajmować, wydzierżawiać, wypożyczać, oddawać w leasing, udzielać licencji, prowadzić dystrybucji, dokonywać transferu, odstępować nieodpłatnie, kopiować, reprodukować, modyfikować OPROGRAMOWANIA. Nie może on również przekazać na stałe swoich praw wynikających z niniejszej UMOWY LICENCYJNEJ innej osobie fizycznej lub prawnej.
- LICENCJOBIORCA zobowiązuje się do nie usuwania i do nie zasłaniania wzmianek o prawach autorskich ani znaków firmowych i towarowych LICENCJODAWCY.
- LICENCJOBIORCA jest uprawniony do jednoczesnego korzystania z OPROGRAMOWANIA na tylu stanowiskach ile licencji nabył oraz wykorzystywania go do własnych potrzeb.
- LICENCJOBIORCA zobowiązuje się przedsięwziąć wszelkie uzasadnione kroki w celu ochrony OPROGRAMOWANIA przed kopiowaniem i użytkowaniem ich przez nie upoważnione osoby. Kod źródłowy OPROGRAMOWANIA stanowi własność LICENCJODAWCY i zawiera tajemnice firmowe LICENCJODAWCY. Odtwarzanie, dekompilacja lub deasemblacja OPROGRAMOWANIA jest zabroniona. Zabronione jest również dokonywanie wszelkich modyfikacji OPROGRAMOWANIA lub jego części składowych.
- Wszystkie prawa, które nie zostały wyraźnie udzielone LICENCJOBIORCY na podstawie niniejszej umowy są zastrzeżone dla LICENCJODAWCY.
- Niezależnie od jakichkolwiek innych uprawnień LICENCJODAWCA ma prawo w każdej chwili rozwiązać niniejszą UMOWĘ LICENCYJNĄ, jeśli LICENCJOBIORCA nie przestrzega jej postanowień. W takim wypadku LICENCJOBIORCA ma obowiązek zniszczyć wszystkie posiadane kopie OPROGRAMOWANIA i wszystkie jego składniki.
- 4. Licencja na użycie OPROGRAMOWANIA udzielana jest LICENCJOBIORCY odpłatnie. W tej sytuacji LICENCJOBIORCA powinien przed użyciem OPROGRAMOWANIA uiścić odpowiednią opłatę bezpośrednio LICENCJODAWCY lub wskazanej przez niego firmie posiadającej status dystrybutora OPROGRAMOWANIA. Oznacza to zakupienie przez LICENCJOBIORCĘ licencji na użycie OPROGRAMOWANIA.
- 5. Licencja na użycie OPROGRAMOWANIA może zostać udzielana LICENCJOBIORCY nieodpłatnie na czas nieokreślony dla dowolnej wersji OPROGRAMOWANIA. W takiej sytuacji LICENCJOBIORCA musi zawrzeć pisemną "UMOWĘ UDZIELENIA LICENCJI" z LICENCJODAWCA. Pisemna "UMOWA UDZIELENIA LICENCJI" oznacza posiadanie licencji na użycie OPROGRAMOWANIA zgodnie z zapisami niniejszej UMOWY LICENCYJNEJ wraz dodatkowymi zapisami zawartymi w "UMOWIE UDZIELENIA LICENCJI".

#### Pomoc techniczna i serwis

- LICENCJODAWCA zapewnia pomoc techniczną polegającą na udzielaniu odpowiedzi na pytania przekazywane pocztą elektroniczną na podany przez LICENCJODAWCĘ adres i związane ściśle z użytkowaniem OPROGRAMOWANIA. LICENCJODAWCA nie gwarantuje rozwiązania każdego problemu technicznego, który pojawi się w związku z użytkowaniem OPROGRAMOWANIA.
- 2. LICENCJODAWCA zapewnia serwis OPROGRAMOWANIA polegający na usunięciu usterek OPROGRAMOWANIA, po uprzednim przekazaniu pocztą elektroniczną na podany przez LICENCJODAWCĘ adres, dokładnego opisu usterki w OPROGRAMOWANIU. LICENCJODAWCA dołoży wszelkich starań do naprawy usterki, jednakże nie gwarantuje rozwiązania każdego zgłoszonego problemu, który pojawi się w związku z użytkowaniem OPROGRAMOWANIA.
- 3. LICENCJODAWCA nie serwisuje OPROGRAMOWANIA, w sposób wskazany w ust. 2, jeżeli dostępne są nowsze wersje upgrade'ów OPROGRAMOWANIA, które zgłoszonych usterek nie posiadają. W pozostałych

wypadkach, z zastrzeżeniem ust. 2 zd. 2, wykonane w ramach serwisu zmiany zostaną wprowadzone tylko do najnowszej, dostępnej w chwili serwisowania, wersji upgrade'u OPRPOGRAMOWANIA.

 Każde dodatkowe lub nowe składniki OPROGRAMOWANIA przekazane w ramach pomocy technicznej LICENCJOBIORCY stanowią integralną część OPROGRAMOWANIA i podlegają postanowieniom niniejszej UMOWY LICENCYJNEJ.

#### Ograniczenie rękojmi (gwarancji)

- Mimo, że LICENCJODAWCA przetestował OPROGRAMOWANIE i sprawdził dokumentację do niego, to nie udziela on żadnej gwarancji, wyrażonej lub domniemanej w odniesieniu do OPROGRAMOWANIA lub dokumentacji, jego jakości, funkcjonowania oraz odpowiedniości do konkretnego celu czy wymagań LICENCJOBIORCY. W rezultacie LICENCJODAWCA udziela licencji na użytkowanie OPROGRAMOWANIA oraz dokumentacji do niego w takiej postaci, w jakiej one występują, zaś LICENCJOBIORCA przyjmuje na siebie całe ryzyko związane z ich jakością i funkcjonalnością.
- 2. Niniejszą umową LICENCJODAWCA wyłącza swoją odpowiedzialność za jakąkolwiek szkodę (łącznie z pośrednimi albo bezpośrednimi szkodami z tytułu utraty zysków związanych z prowadzeniem przedsiębiorstwa, szkodami wynikłymi z przerw w działalności gospodarczej lub utraty informacji gospodarczej oraz innymi szkodami o charakterze majątkowym), będącą następstwem używania albo niemożliwości użycia OPROGRAMOWANIA, nawet jeśli LICENCJODAWCA został zawiadomiony o możliwości wystąpienia takich szkód. LICENCJODAWCA nie jest w szczególności odpowiedzialny za jakiekolwiek dane zapamiętane za pomocą OPROGRAMOWANIA oraz za szkody związane z utratą tych danych. Postanowienie niniejsze rozszerza się również na firmy posiadające status dystrybutora OPROGRAMOWANIA.

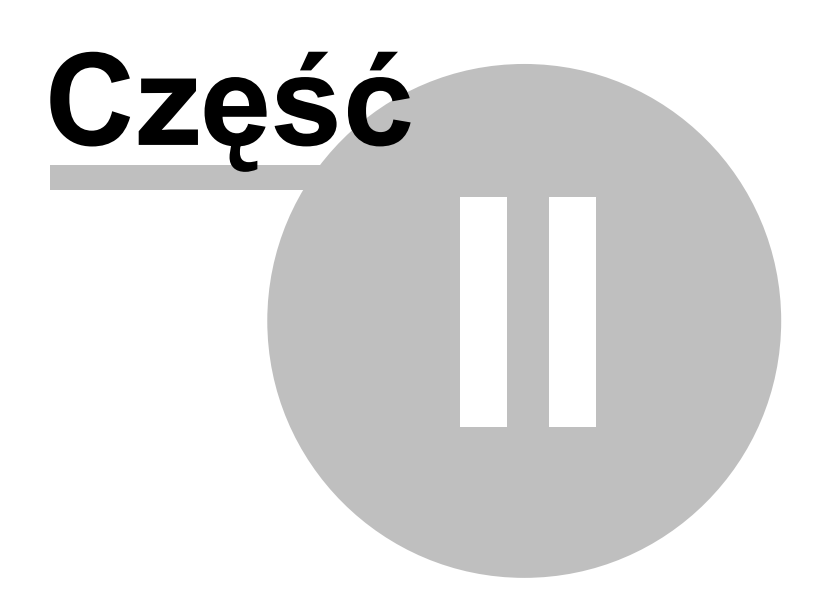

# 2 MapaMLas wprowadzenie

# 2.1 Witam w programie MapanMLas

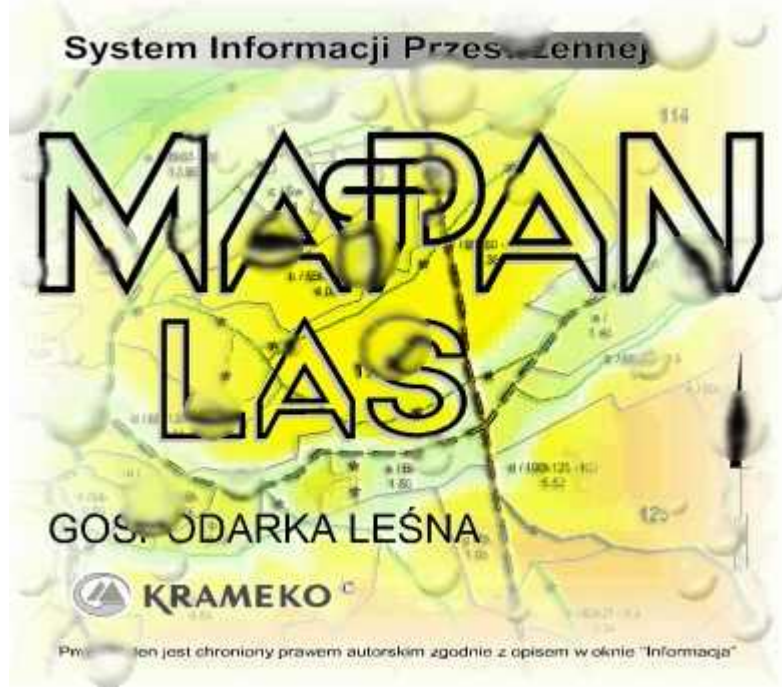

# wersja <EMAIL>

P.W."KRAMEKO" Sp. z o.o. 30-023 Kraków, ul. Mazowiecka 108 <u><EMAIL></u> <u>www.krameko.com.pl</u>

Przeglądarka Leśnej Mapy Numerycznej MAPAN-LAS została opracowana dla jednostek organizacyjnych Lasów Państwowych w celu ułatwienia i przyspieszenia pracy leśników.

Jest to aplikacja współpracująca wyłącznie z **Microsoft Windows Mobile** (system operacyjny przeznaczony dla palmtopów PocketPC, Palmofonów oraz dla smartphone'ów) nie działa na komputerach PC.

# 2.2 Instalacja programu

Proszę zainstalować aplikację MapanMLas postępując według poniższych wskazówek:

Do instalacji niezbędne będą aplikacje, które umożliwią komunikację urządzenia GPS (PocketPC) z komputerem stacjonarnym (dostarczone wraz z oprogramowaniem **MapanMLas**)

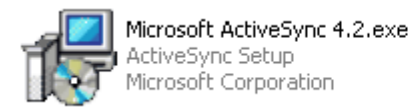

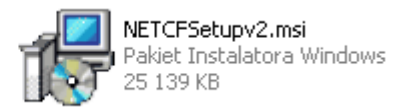

Uruchamiamy aplikację **Mikcrosoft ActiveSync 4.2.exe** następnie postępujemy zgodnie z instrukcjami pojawiającymi się na ekranie. Po zakończeniu instalacji należy ponownie uruchomić komputer.

| 👘 Micros | oft ActiveSync 4.2 I                                                                                                    | installer Information | × |
|----------|----------------------------------------------------------------------------------------------------|-----------------------|---|
| 1        | You must restart your system for the configuration<br>changes made to Microsoft ActiveSync 4.0 to take<br>effect. Click Yes to restart now or No if you plan to<br>restart later. |                       |   |
|          | Yes                                                                                                    | No                    |   |

Następnie łączymy urządzenie GPS z komputerem stacjonarnym za pośrednictwem kabla USB dostarczonego wraz ze sprzętem. Nowe urządzenie zostanie automatycznie rozpoznane i zainstalowane.

Kolejnym krokiem będzie przeprowadzenie synchronizacji połączonych urządzeń, należy postępować według poniższych wskazań.

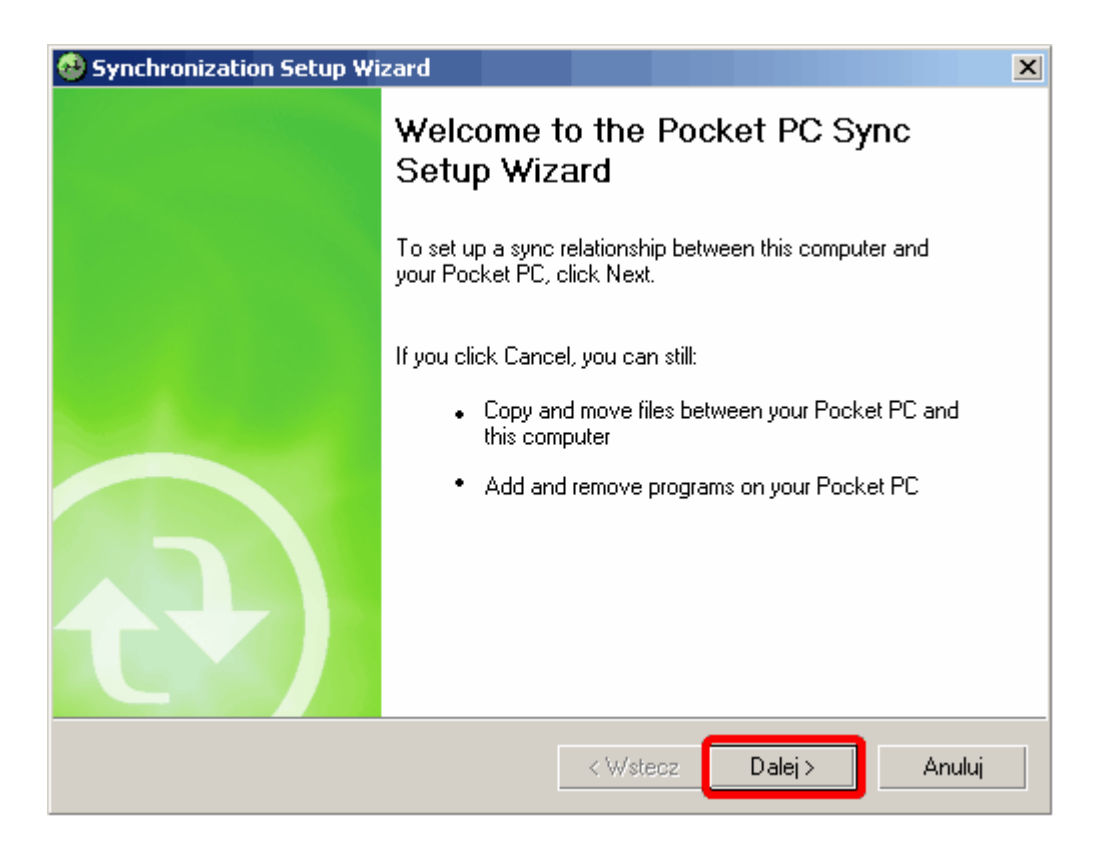

Odznaczyć wszystkie elementy, jak na zrzucie poniżej

| s:          | elect will be synch                        | ronized with all cor                    | nputers.          |       | -        |  |
|-------------|--------------------------------------------|-----------------------------------------|-------------------|-------|----------|--|
|             | I 🚨 Contacts<br>I 💽 Calendar<br>I 🔗 E-mail |                                         |                   |       |          |  |
|             | Tasks                                      |                                         |                   |       |          |  |
|             | I 😔 Favorites<br>I 🔁 Files<br>I 🕑 Media    |                                         |                   |       |          |  |
| Sele<br>syn | ect an information<br>chronization optio   | type above and cli<br>ns for that type. | ick Settings to c | hange | Settings |  |

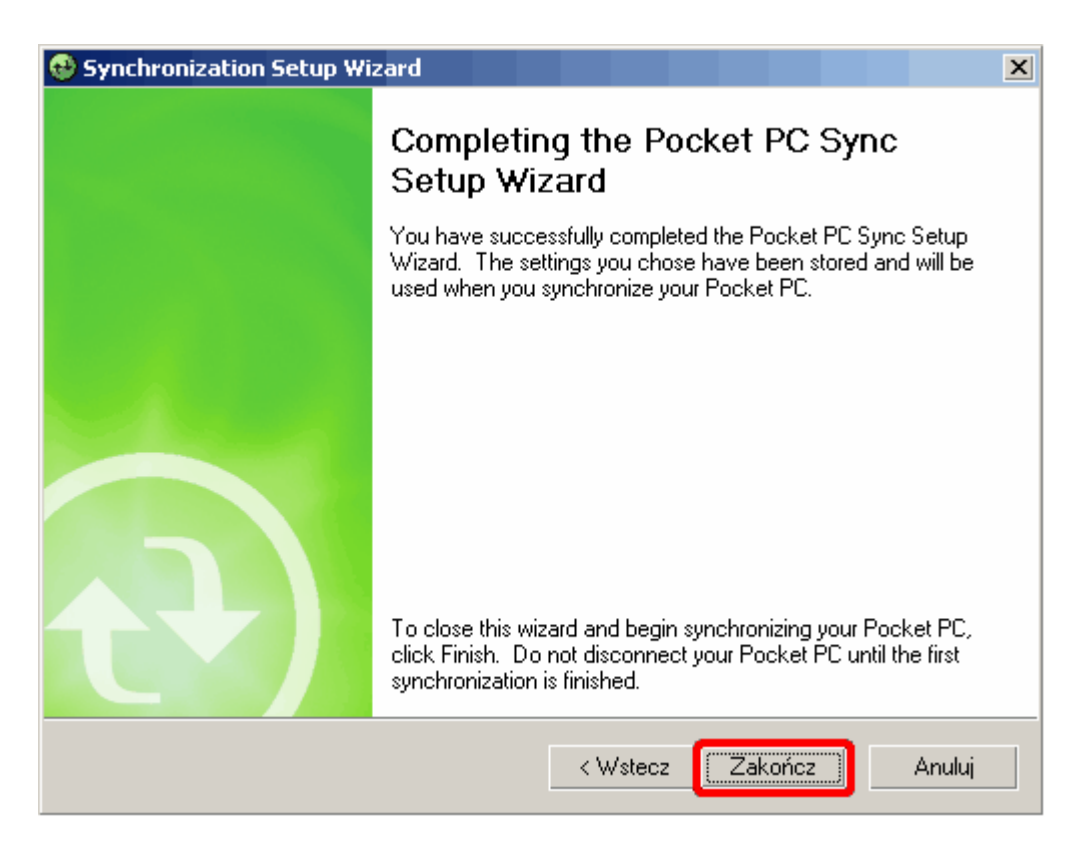

Po zakończeniu instalacji pojawi sie okno z informacją że urządzenia zostały połączone.

| Content Activ    | veSync             | _ 🗆 🗙          |
|------------------|--------------------|----------------|
| File View Tools  | Help               |                |
| 🔂 Sync 🧭 S       | ichedule 📡 Explore |                |
| WM_Admi          | nistrat1           |                |
| Connected        |                    | U              |
|                  |                    |                |
|                  |                    | Hide Details 🗙 |
| Information Type | Status             | Hide Details 🗙 |

Następnie nie rozłączając urządzeń uruchamiamy aplikację **NETCFSetapv2.msi** i postępujemy zgodnie z instrukcjami aż do pojawienia sie poniższego okna, wówczas przechodzimy na **urządzenia GPS (PocketPC)** 

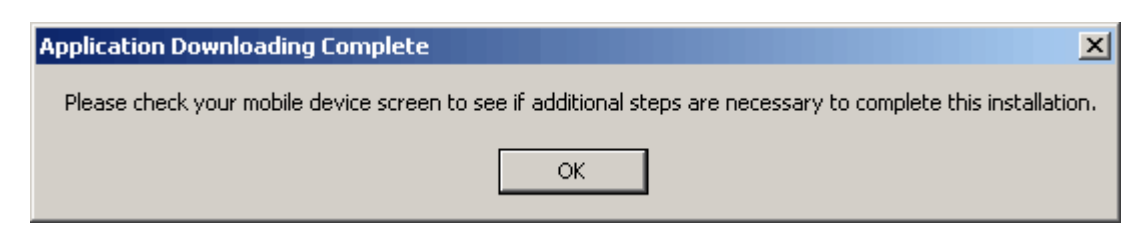

wybieramy lokalizację do zainstalowania programu:

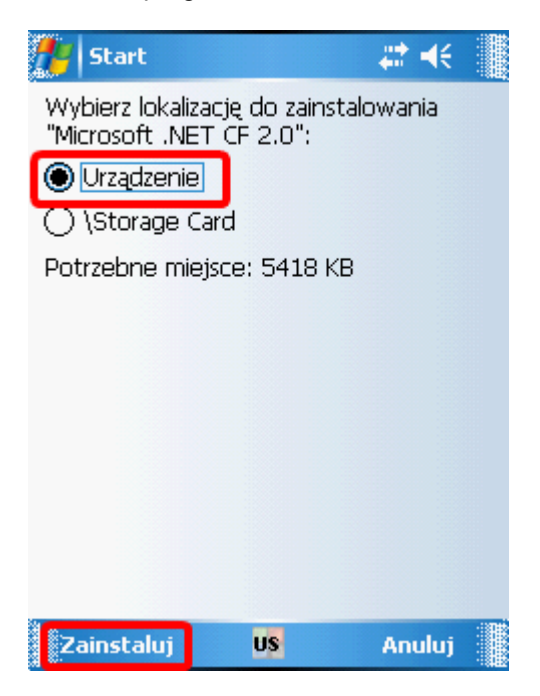

Pojawi sie okno postępu instalacji:

| 🎢 Start                 |               | #‡ +(€      |
|-------------------------|---------------|-------------|
| Trwa instalo<br>2.0.CAB | wanie Microso | oft .NET CF |
|                         | US            |             |

Po zakończeniu instalacji należy ponownie uruchomić urzadzenie GPS

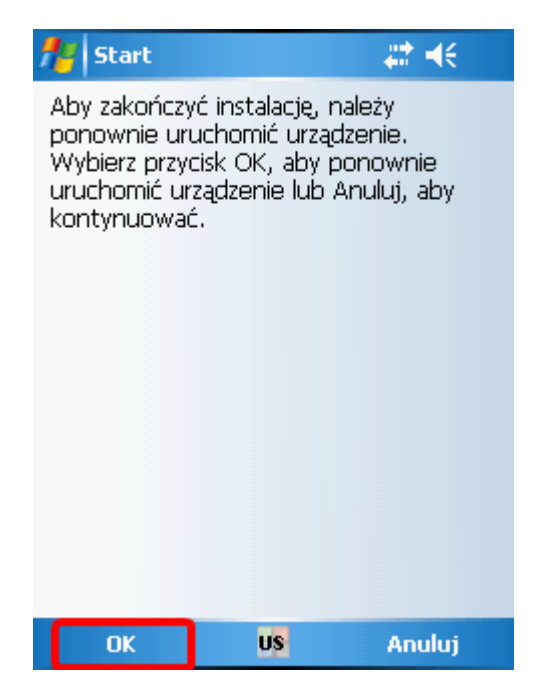

Nastepnie należy skopiować Program **MapanMLas** wraz z dołączonymi aplikacjami do urzadzenie GPS

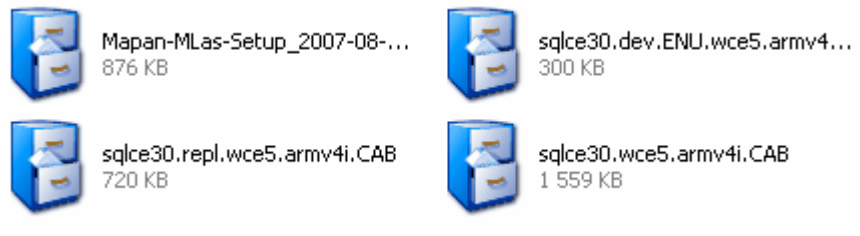

Pomocny nam bedzie przy tym zainstalowany wcześniej program Microsoft activeSync

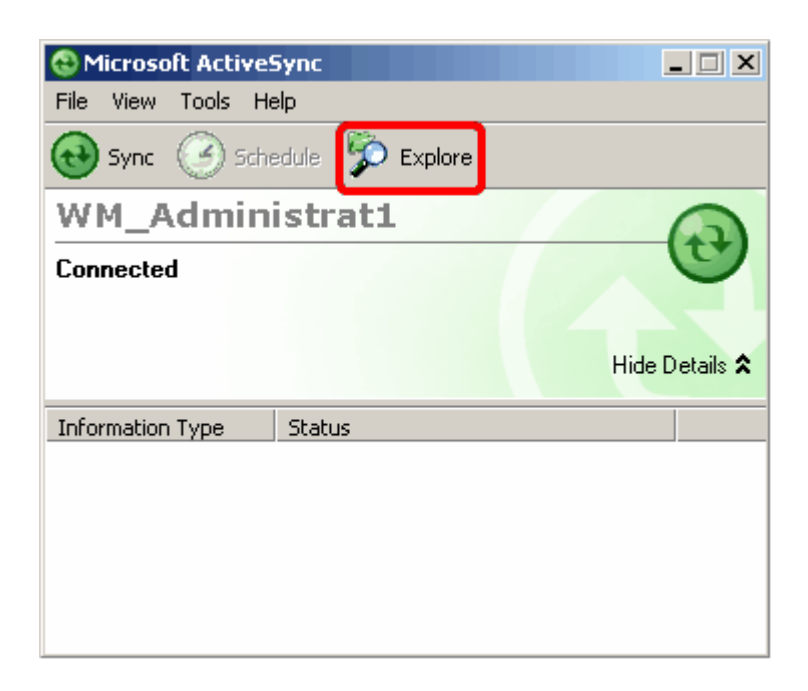

🞾 Explore

Naciskamy przycisk, pojawi nam sie okno eksploratora plików znajdujacych się na urzadzeniu, przechodzimy na karte pamięci zamieszczonej w palmtopie, według poniższej ścieżki i tworzymy katalog np.: "Instalki" do którego wgrywamy dostarczone aplikacje.

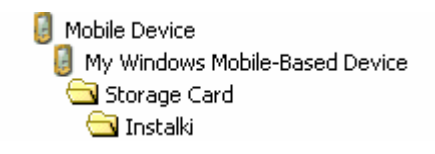

Po skopiowaniu aplikacji do urządzenia GPS należy zainstalować je na palmtopie. W tym celu odnajdujemy aplikacje na urządzeniu PocketPC i wskazując kolejne pliki rozpoczynamy instalacje.

| 👭 Eksplor. plików |          | # 4€ 🗵  |
|-------------------|----------|---------|
| 📙 Instalki 🗸      |          | Nazwa 👻 |
| 😽 Mapan-MLas      | 07-08-08 | 875K    |
| 😽 sqlce30.dev.E   | 07-08-14 | 299K    |
| 😽 sqlce30.repl    | 07-08-14 | 719K    |
| 😽 sqlce30.wce5    | 07-08-14 | 1,52M   |
|                   |          |         |
|                   |          |         |
|                   |          |         |
|                   |          |         |
|                   |          |         |
|                   |          |         |
|                   |          |         |
|                   |          |         |
|                   |          |         |
| W górę            | US       | Menu    |

Wybieramy lokalizację do zainstalowania programu (proponuję wybrać kartę, aby nie zajmować pamięci urządzenia):

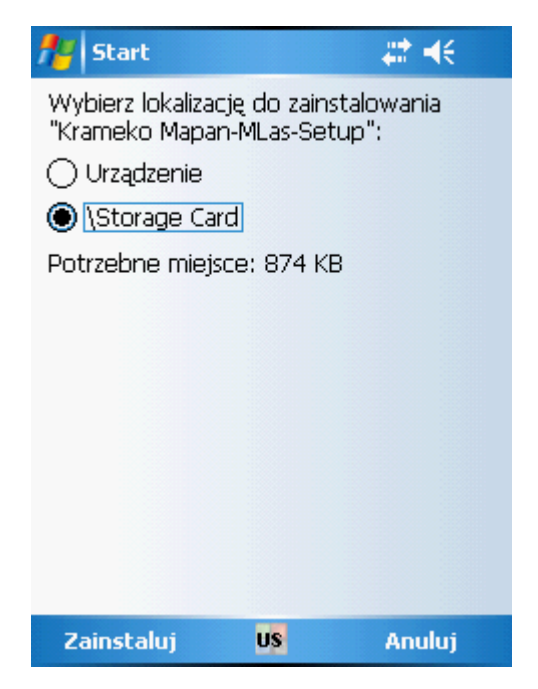

Pojawi sie okno postępu instalacji

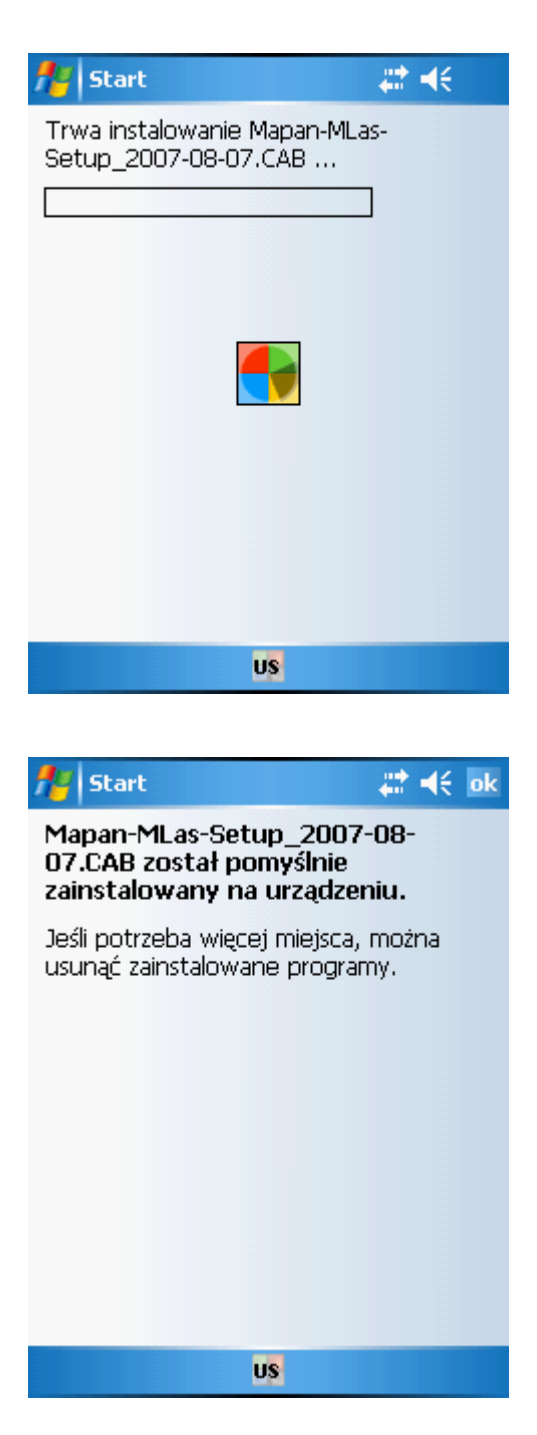

Analogicznie postępujemy z pozostałymi aplikacjami

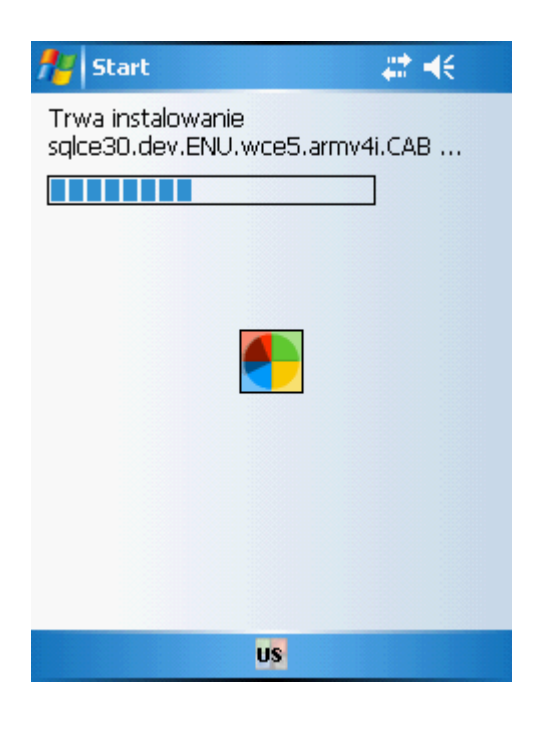

| 🏄 Start 🛛 🗱 📢                                     |  |
|---------------------------------------------------|--|
| Trwa instalowanie<br>sqlce30.repl.wce5.armv4i.CAB |  |
|                                                   |  |
|                                                   |  |
|                                                   |  |
|                                                   |  |
|                                                   |  |
|                                                   |  |
|                                                   |  |
|                                                   |  |
| US                                                |  |

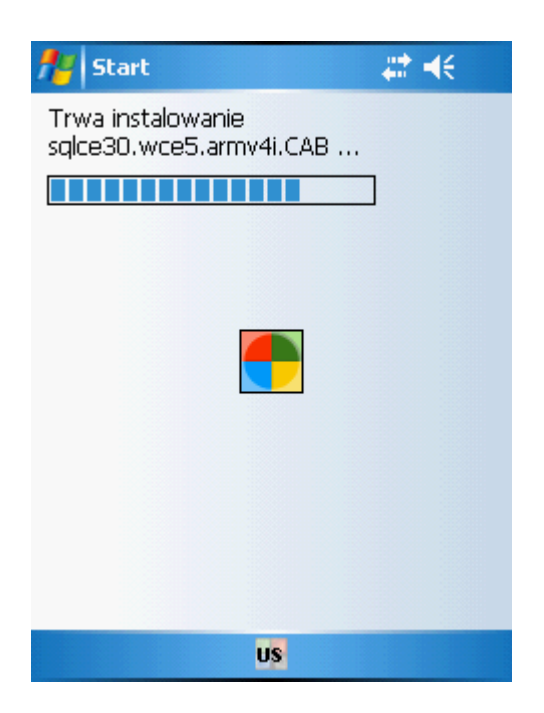

Ostatnim etapem instalacji jest wgranie katalogu **"Dane"** zawierającego dane wektorowe na urządzenie GPS do katalogu, w którym został zainstalowany program MapanMLas (według poniższej ścieżki).

Posługujemy się przy tym aplikacją ActiveSync (podobnie jak wyżej)

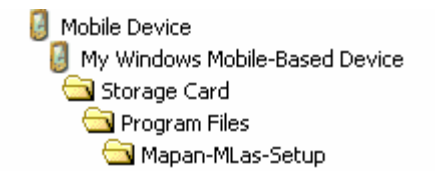

W menu start na urządzeniu GPS pojawi się ikonka MapanMLas.exe, klikając na nią uruchamiamy program.

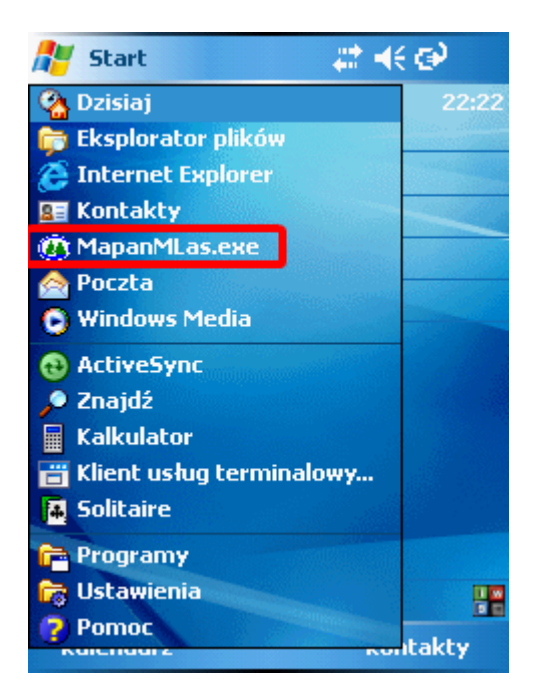

# 2.3 Pierwsze uruchomienie programu

Po zakończeniu procedury instalacyjnej w menu start na urządzeniu GPS pojawi się ikonka MapanMLas.exe, klikając na nią uruchamiamy program.

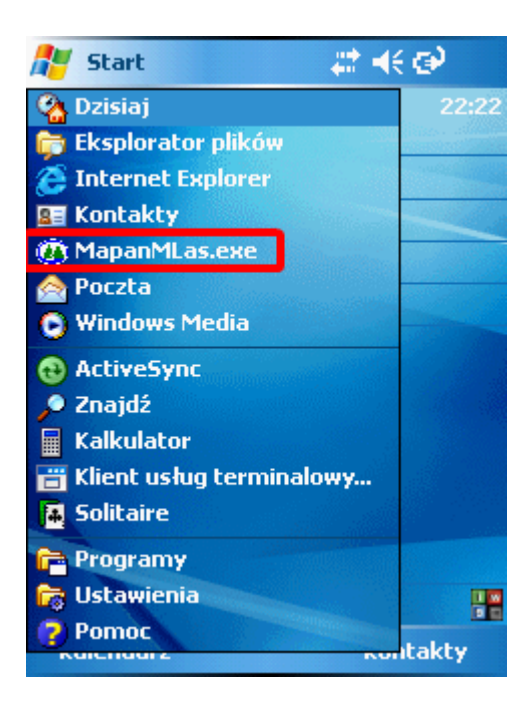

Przy pierwszym uruchomieniu programu pojawi się informacja dotycząca rejestracji oprogramowania

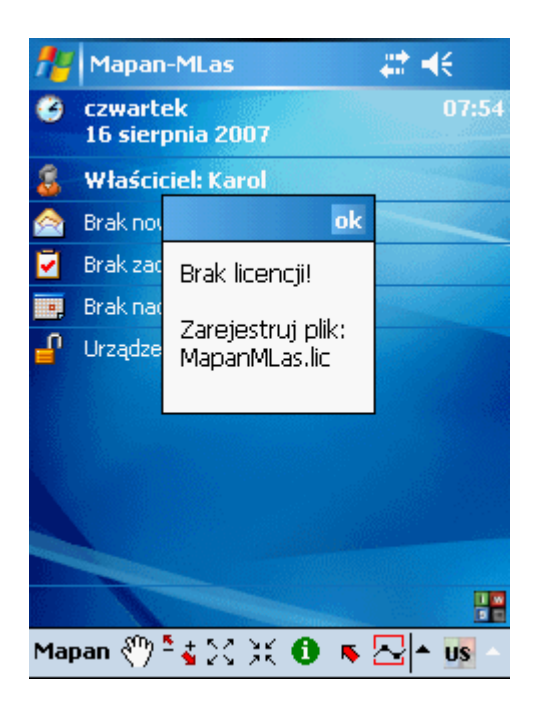

Do zarejestrowania programu niezbędny będzie plik **MapanMLas.lic.** Został on utworzony podczas instalacji programu **MapanMLas** w katalogu, w którym zainstalowano program MapanMLas (według poniższej ścieżki):

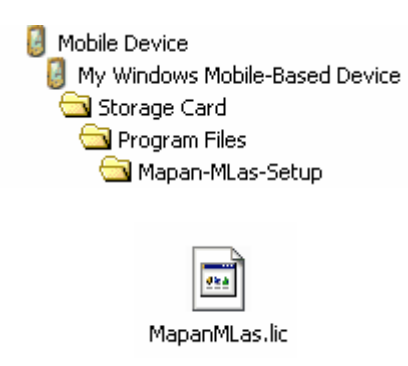

Plik MapanMLas.lic należy wysłać w załączniku do dostawcy oprogramowania na adres mailowy:

#### m.karas@krameko.com.pl

W mailu zwrotnym dostarczony zostanie zarejestrowany plik **MapanMLas.lic**, którym należy zastąpić poprzednią wersję pliku.

Po zakończeniu procedury rejestracyjnej ponownie uruchamiamy program klikając na ikonę w menu start: MapanMLas.exe

# 2.4 Opis funkcji

Aby poznać funkcje programu MapanMLas kliknij na interesujący cię temat paska Mapan

Zawartość menu :

Menu Mapan 23

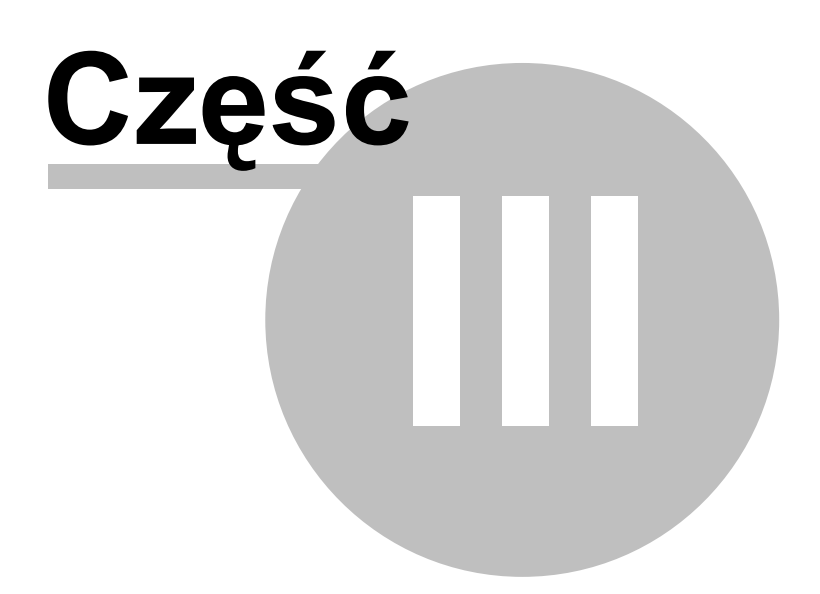

# 3 Opis funkcji

# 3.1 Menu Mapan

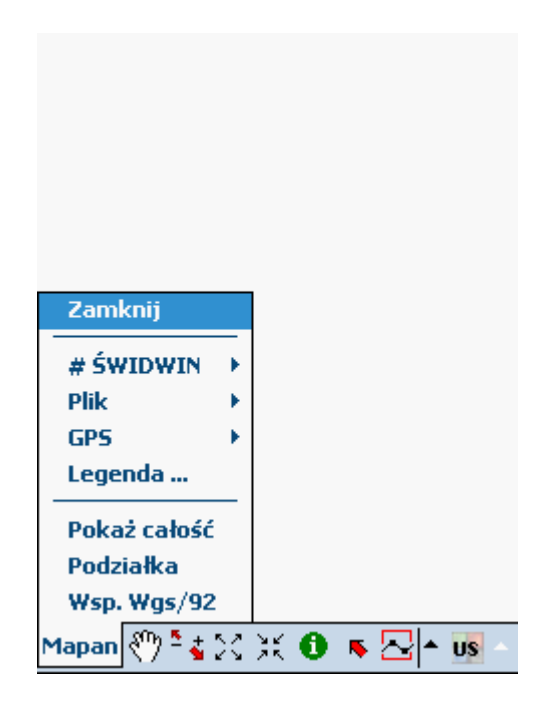

Aby poznać funkcje menu Mapan kliknij na interesujące cię polecenie.

Zamknij 24 Nazwa obiektu 24 Plik 26 GPS 31 Legenda 36 Pokaż całość 37 Podziałka 38 Wsp.Wgs/92 33

## 3.1.1 Zamknij

Polecenie Menu Mapan które powoduje zakończenie pracy z programem.

### 3.1.2 Nazwa obiektu

Polecenie **menu Mapan**, za pomoca którego wczytywane są dane wektorowe do programu. Po wskazaniu **"nazwa obiektu"** (np.:ŚWIDWIN) rozwija się lista leśnictw do wczytania

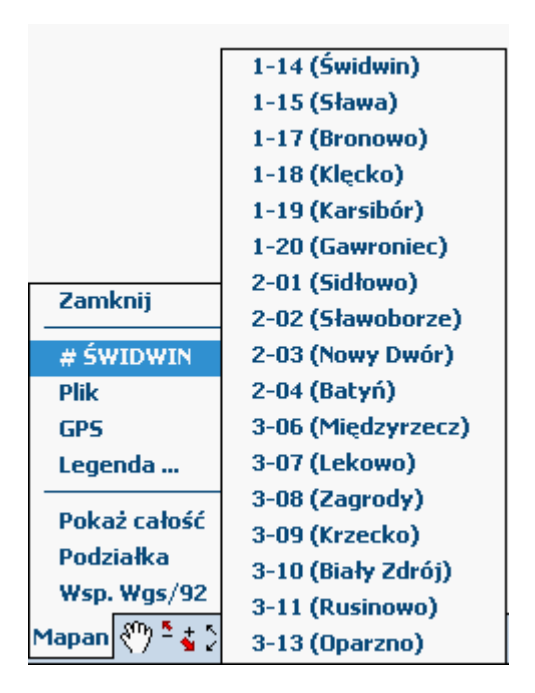

Następnie wybierając interesujace nas leśnictwo program przedstawia nam propozycje wczytania wszystkich warstw wektorowych znajdujacych sie w wybranym leśnictwie.

| Informacja                          |  |  |  |
|-------------------------------------|--|--|--|
| Czy chcesz wczytać projekt ogólny ? |  |  |  |
| Tak Nie                             |  |  |  |

Polecenie **TAK** spowoduje wczytanie przygotowanego projektu i wyświetlenie dostępnych warstw wektorowych na ekranie urządzenia GPS:

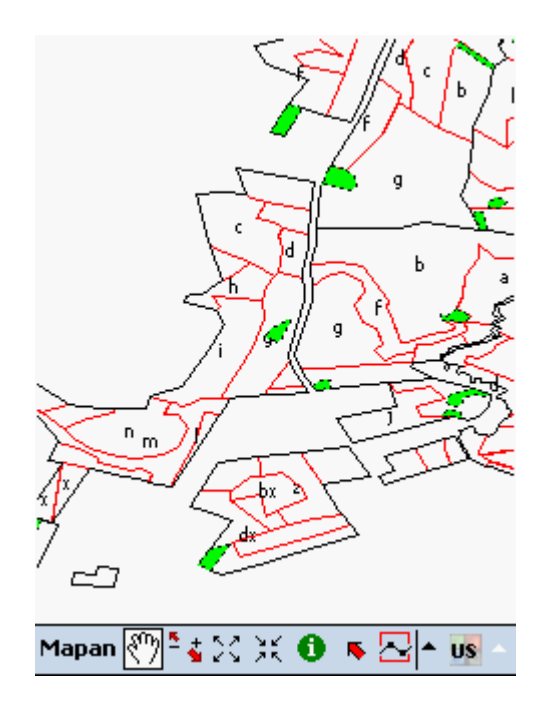

Polecenie **NIE** spowoduje wyłącznie wczytanie projektu, co pozwoli na wyświetlenie tylko interesujących nas warstw z polecenia <u>Menu Plik</u> 26.

## 3.1.3 Menu Plik

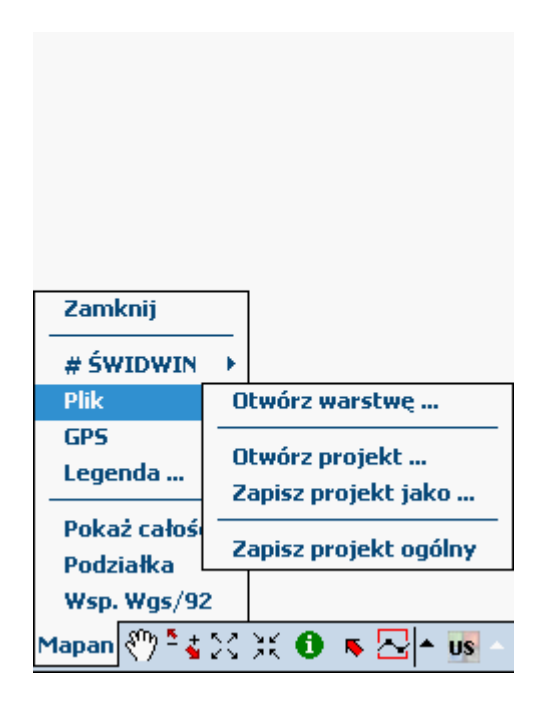

Aby poznać funkcje **menu Plik** kliknij na interesujące cię polecenie.

Otwórz warstwę... 27 Otwórz projekt... 28 Zapisz projekt jako... 29 Zapisz projekt ogólny 30

## 3.1.3.1 Otwórz warstwę

Polecenie menu plik "Otwórz warstwę" pozwala na otwieranie dostępnych warstw wektorowych.

| Zamknij                  |                                       |
|--------------------------|---------------------------------------|
| # ŚWIDWIN                | •                                     |
| Plik                     | Otwórz warstwę                        |
| GPS<br>Legenda           | Otwórz projekt<br>Zapisz projekt jako |
| Pokaż całoś<br>Podziałka | Zapisz projekt ogólny                 |
| Wsp. Wgs/92              | 2                                     |
| Mapan 🖑 🎙 🐇              | 25 米 🛈 🔻 🖂 🗕 💵 -                      |

Wybieramy interesującą nas warstwę i potwierdzamy przyciskiem OK

| Otwórz v  | Otwórz warstwę         |           |       |  |  |
|-----------|------------------------|-----------|-------|--|--|
| Nazwa:    | Oddziały.shp           |           |       |  |  |
| Typ:      | *.shp 🔻                | Anuluj    | OK    |  |  |
| <b>/</b>  | Storage Card\Program F | iles\Mapa | n-MLa |  |  |
|           |                        |           |       |  |  |
|           |                        |           |       |  |  |
|           |                        |           |       |  |  |
|           | III                    |           |       |  |  |
| Nazwa     |                        | Wielkoś   | ść    |  |  |
| Wydziel   | enia.shp               | 270,09    | К     |  |  |
| P_komu    | nikacja.shp            | 1083,21   | . К   |  |  |
| Oddziały  | /.shp                  | 75,791    | K     |  |  |
| Kępy i lu | iki.shp                | 55,20     | К     |  |  |
|           |                        |           |       |  |  |
|           |                        |           |       |  |  |
|           |                        |           |       |  |  |
|           |                        |           |       |  |  |
|           |                        |           |       |  |  |
|           |                        |           |       |  |  |
|           |                        |           |       |  |  |

## 3.1.3.2 Otwórz projekt

Polecenie menu plik "Otwórz Projekt" pozwala na otwieranie zapisanych wcześniej projektów.

| Zamknij                  |                       |
|--------------------------|-----------------------|
| # ŚWIDWIN                | →                     |
| Plik                     | Otwórz warstwę        |
| GPS<br>Legenda           | Otwórz projekt        |
|                          | Zapisz projekt jako   |
| Pokaż całoś<br>Podziałka | Zapisz projekt ogólny |
| Wsp. Wgs/92              | 2                     |
| Mapan 🖑 🎙 🐇              | 23 X 🛈 🔻 🖂 🗕 🚾 –      |

Wybieramy dostępny projekt i potwierdzamy przyciskiem OK

| Nazwa: kar1.xml<br>Typ: *.xml  Anuluj OK<br>Storage Card\Program Files\Mapan-ML<br>Nazwa Wielkość<br>kar1.xml 578 B | Otv | /órz p | projekt                |           |     |    |
|----------------------------------------------------------------------------------------------------|-----|--------|------------------------|-----------|-----|----|
| Typ: *.xml 		 Anuluj OK                                                                                             | Naz | wa:    | kar1.xml               |           |     |    |
|                                                                                                    | 1   | yp:    | *.xml 👻                | Anuluj    | 0   | (  |
| III     III       Nazwa     Wielkość       kar1.xml     578 B                                                       |     |        | Storage Card\Program F | iles\Mapa | n-M | La |
| III     IV       Nazwa     Wielkość       kar1.xml     578 B                                                        |     |        |                        |           |     |    |
| Nazwa Wielkość kar1.xml 578 B                                                                                       |     |        |                        |           |     |    |
| Nazwa Wielkość<br>kar1.xml 578 B                                                                                    | •   |        | III                    |           |     | ►  |
| kar1.xml 578 B                                                                                                    | Na  | zwa    |                        | Wielkos   | ść  | Π  |
|                                                                                                    | kar | 1.xm   |                        | 578 B     |     | Π  |
|                                                                                                    |     |        |                        |           |     |    |
|                                                                                                    |     |        |                        |           |     |    |
|                                                                                                    |     |        |                        |           |     |    |
|                                                                                                    |     |        |                        |           |     |    |
|                                                                                                    |     |        |                        |           |     |    |
|                                                                                                    |     |        |                        |           |     |    |
|                                                                                                    |     |        |                        |           |     |    |
|                                                                                                    |     |        |                        |           |     |    |
|                                                                                                    |     |        |                        |           |     |    |

#### 3.1.3.3 Zapisz projekt jako

Polecenie menu plik "Zapisz projekt jako" pozwala na zapisywanie przygotowanych projektów.

| Zamknij                  | _                     |
|--------------------------|-----------------------|
| # ŚWIDWIN                | •                     |
| Plik                     | Otwórz warstwę        |
| GPS<br>Legenda           | Otwórz projekt        |
|                          | Zapisz projekt jako   |
| Pokaż całoś<br>Podziałka | Zapisz projekt ogólny |
| Wsp. Wgs/92              | 2                     |
| Mapan 🖑 🎙 🐇              | 🛛 米 🛈 🔺 🔤 🚽           |

Po naciśnięciu na pole **Nazwa:,** w dolnej części wyświetlacza pojawi sie klawiatura dotykowa, dzięki której wprowadzamy nazwę nowego projektu. Program automatycznie zapisuje projekty w katalogu "Dane". Ścieżka dostępu do zapisanych danych jest prezentowana na wyświetlaczu. Projekt można ponownie wczytać korzystając z polecenia <u>Otwórz projekt.</u>

| Zapisz pr | rojekt jako                                                                                                    |               |     |
|-----------|----------------------------------------------------------------------------------------------------|---------------|-----|
| Nazwa:    |                                                                                                    |               |     |
| Typ:      | *.xml 👻                                                                                                    | Anuluj OK     | :   |
|           | Storage Card\Program F                                                                                                    | iles\Mapan-ML | .a  |
|           |                                                                                                    |               | Τ   |
|           |                                                                                                    |               |     |
| •         | III                                                                                                    | •             | •   |
| Nazwa     |                                                                                                    | Wielkość      |     |
| kar1.xm   | l                                                                                                    | 578 B         | ٦   |
|           |                                                                                                    |               |     |
|           |                                                                                                    |               |     |
| ESC 123 1 | 2 3 4 5 6 7 8                                                                                                    | 90-=          | ¢   |
| Tab q v   | vertyuio                                                                                                    | р[]\          |     |
| Caps a    | sd fghjk                                                                                                    |               | 4   |
|           | xcvbnm,                                                                                                    | / . 4         |     |
|           | and the second second se |               | - 1 |
| Ctri Alt  | 🐵 AltGr 🗸                                                                                                    |               | el  |

#### 3.1.3.4 Zapisz projekt ogólny

Polecenie menu plik "Zapisz projekt ogólny" pozwala na nadpisanie wczytanego wcześniej projektu:

| Zamknij                  |                                       |
|--------------------------|---------------------------------------|
| # ŚWIDWIN                | →                                     |
| Plik                     | Otwórz warstwę                        |
| GPS<br>Legenda           | Otwórz projekt<br>Zapisz projekt jako |
| Pokaż całoś<br>Podziałka | Zapisz projekt ogólny                 |
| Wsp. Wgs/92              | 2                                     |
| Mapan 🖑 🎙 🐇              | XX 🛈 🔻 🖂 🗕 🚾 –                        |

Program przy tej operacji żąda potwierdzenia:

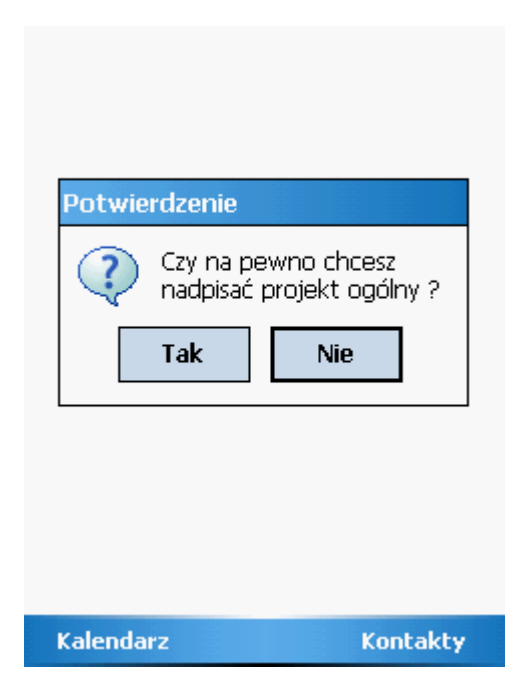

# 3.1.4 Menu GPS

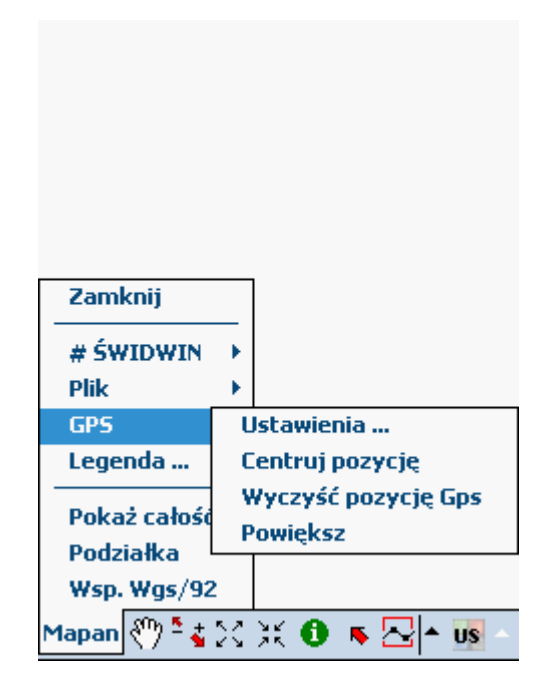

Aby poznać funkcje menu GPS kliknij na interesujące cię polecenie.

Ustawienia... 32 Centruj pozycję 36 Wyczyść pozycjęGPS 36 Powiększ 36

#### 3.1.4.1 Ustawienia

Polecenie menu GPS "**Ustawienia**" pozwala na konfigurację GPS-a zainstalowanego w urz:dzeniu. W zakładce **GPS** wybieramy rodzaj urządzenia GPS

| <ul> <li>Użyj emulatora GPS.</li> <li>Użyj dostępnego urządzenia GPS.</li> <li>Użyj wskazanego urządzenia GPPS:</li> </ul> |             |           |          |          |
|----------------------------------------------------------------------------------------------------|-------------|-----------|----------|----------|
|                                                                                                    |             |           |          |          |
|                                                                                                    | Szukaj      | Sta       | rt       | Stop     |
| Dane                                                                                                    | : z urządze | inia gps: |          |          |
|                                                                                                    |             |           |          |          |
|                                                                                                    |             |           |          |          |
| GPS                                                                                                    | Pozvcia     | Satelity  | Pomiary  | Precyzia |
| Gotov                                                                                                    | vv.         | Deconcy   | , onnary | Mapa     |

Przycisk Szukaj uruchamia proces wyszukiwania dostępnych urządzeń GPS:

| ◯ Użyj emulatora GPS.<br>◉ Użyj dostępnego urządzenia GPS.<br>◯ Użyj wskazanego urządzenia GPPS: |  |  |  |  |  |
|--------------------------------------------------------------------------------------------------|--|--|--|--|--|
| Shared GPS Device (NMEA-0183                                                                     |  |  |  |  |  |
|                                                                                                  |  |  |  |  |  |
| Szukaj Start Stop                                                                                |  |  |  |  |  |
| Dane z urządzenia gps:                                                                           |  |  |  |  |  |
|                                                                                                  |  |  |  |  |  |
| GPS Pozycja Satelity Pomiary Precyzja                                                            |  |  |  |  |  |
| Znaleziono urządzenie: Shared GPS Mapa                                                           |  |  |  |  |  |

Po wyszukaniu urządzeń GPS, przyciskając **Start** rozpocznie się wyszukiwanie sygnałów radiowych nadawanych przez system 24 satelitów umieszczonych na orbitach okołoziemskich. Sygnał z minimum czterech satelitów określa położenie z dokładnością do kilku-kilkunastu metrów.

| 🔘 Użyj emulatora GPS.                 |                                         |                                       |                                 |                    |  |  |
|---------------------------------------|-----------------------------------------|---------------------------------------|---------------------------------|--------------------|--|--|
| 🔘 Użyj dostępnego urządzenia GPS.     |                                         |                                       |                                 |                    |  |  |
| 🔘 Użyj wskazanego urządzenia GPPS:    |                                         |                                       |                                 |                    |  |  |
| Shared GPS Device (NMEA-0183          |                                         |                                       |                                 |                    |  |  |
| ◀ Ⅲ ►                                 |                                         |                                       |                                 |                    |  |  |
|                                       | Szukaj                                  | Sta                                   | art                             | Stop               |  |  |
| Dane                                  | : z urządze                             | nia gps:                              |                                 |                    |  |  |
| \$GP(<br>\$GPF<br>\$GP(               | 3SA,A,1,,,,,<br>MC,235958<br>3GA,235959 | ,,*1E<br>(.094,V,,<br>(.094,,0,0      | ;<br>,,281006,,<br>00,,,,M,0.0, | *2F<br>,M,,0000*5A |  |  |
| \$GPC                                 | 3SA,A,1,,,,,<br>RMC,235959              | .,,,,,,,,,,,,,,,,,,,,,,,,,,,,,,,,,,,, | :<br>.,281006., <sup>;</sup>    | *2E                |  |  |
| \$GPC                                 | GA,000000                               | 1.097,,,,,0,0<br>* 10                 | о,,,М,О.Ö,                      | ,M,,0000*58 🔳      |  |  |
| \$GPRMC,000000.097,V,,,,,,291006,,*2D |                                         |                                       |                                 |                    |  |  |
|                                       |                                         |                                       | 1                               |                    |  |  |
| GPS                                   | Pozycja                                 | Satelity                              | Pomiar                          | y Precyzja         |  |  |
| Zmian                                 | a trybu.                                |                                       |                                 | Mapa               |  |  |

W zakładce Pozycja wyświetlane są dane dostarczane z urządzenia GPS.

| CDS           | Pozycia               | Sate  | slito | Pomi   | 380  | Dra  | acuzia |
|---------------|-----------------------|-------|-------|--------|------|------|--------|
| Czas          | lokalny:              | 0     | 7-08  | 8-17 1 | 12:3 | 9:3  | 6      |
| Czas          | satelit:              | 0     | 7-08  | 8-17 1 | 12:3 | 9:3  | 2      |
| Fix Q         | uality:               | N     | loFix |        |      |      |        |
| Fix M         | lode:                 | β     | uto   | matic  |      |      |        |
| Fix S         | tatus:                | F     | ix Lo | ost    |      |      |        |
| Kieru         | inek:                 |       |       |        |      |      |        |
| Beari         | ing:                  |       |       |        |      |      |        |
| Prędkość:     |                       |       |       |        |      |      |        |
| Wysokość npm: |                       |       | 41,7  | 70 m   |      |      |        |
| Ukłac         | i 1992 - <sup>1</sup> | y: 2  | 456   | 57,38  | 392  | 3    |        |
| Ukłac         | 1992 - :              | x: 5  | 655   | 52,04  | 226  | 5    |        |
| Długo         | ość geo.:             | 0     | 19°5  | 54'58  | ,962 | 20"8 | 1      |
| Szerc         | ukost yei             | J., J | 0.0-  | † 20,7 | 220  | ли   |        |

| Zmian | a trybu.  |          |           | Mapa     |
|-------|-----------|----------|-----------|----------|
| GPS   | Pozycja   | Satelity | Pomiary   | Precyzja |
|       |           |          |           |          |
| Czas  | lokalny:  | 07-08    | 3-17 12:3 | 1:07     |
| Czas  | satelit:  | 06-10    | )-29 02:0 | 9:00     |
| Fix Q | )uality:  |          |           |          |
| Fix M | lode:     | Auto     | matic     |          |
| Fix S | tatus:    |          |           |          |
| Kieru | inek:     |          |           |          |
| Beari | ing:      |          |           |          |
| Pręd  | kość:     |          |           |          |
| Wyse  | okość npi | m:       |           |          |
| Ukłac | 1992 -    | y:       |           |          |
| Ukłac | 1992 - :  | x:       |           |          |
| Długo | ość geo.: |          |           |          |
| Szerc | okość geo | o.:      |           |          |

Jeżeli sygnał jest słaby, tzn. urządzenie łączy sie z mniej niż czterema satelitami, wówczas pola nie są uzupełnione.

W zakładce Satelity wyświetlane są informacje dotyczące satelitów z którymi GPS nawiązał łączność.

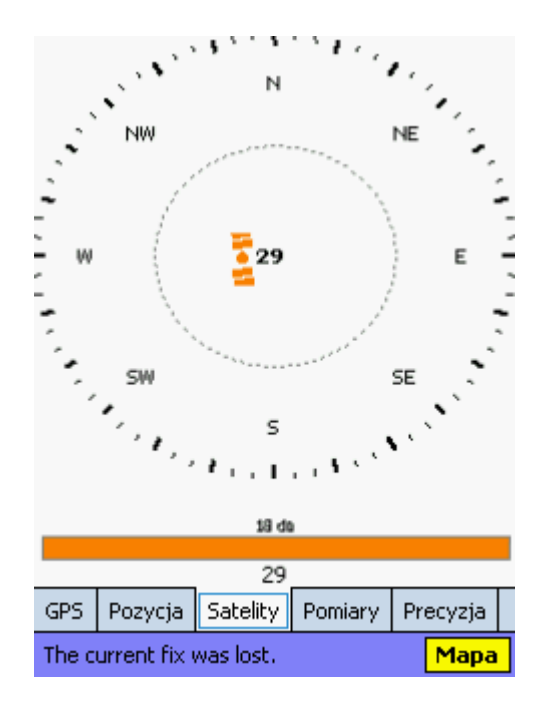

W zakładce Pomiary wyświetlane są dane dostarczone z urządzenia GPS w postaci graficznej:

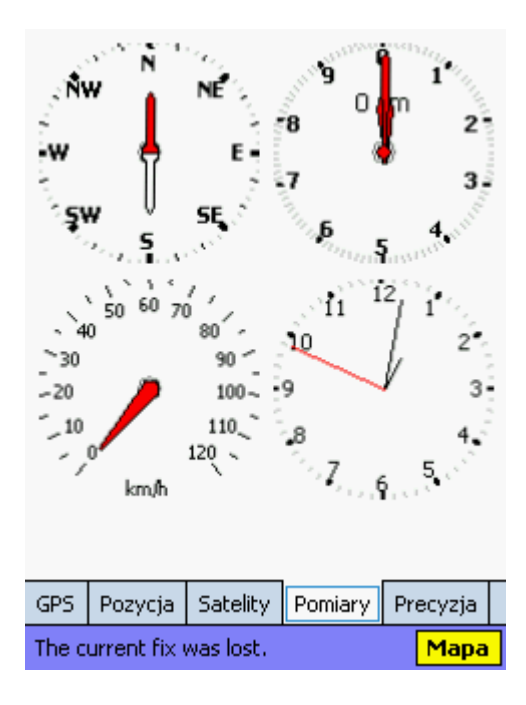

W Zakładce **Precyzja** możemy ustawić precyzję pionową i poziomą. Parametry regulujemy przesuwając suwakami.

| Ustav  | Ustaw maksymalną dopuszczalną dokładność. – |             |             |       |       |   |
|--------|---------------------------------------------|-------------|-------------|-------|-------|---|
| Mał    | s. pion:                                    | _           | Maks, poa   | ziom: |       |   |
|        |                                             | = <u></u> ↓ |             |       | ΞŲ    |   |
| 1      |                                             | 50          | 1           |       | 50    |   |
| Akt    | ualne HDC                                   | P:          | Aktualne \  | /DOF  | P:    |   |
|        |                                             |             |             |       | Ţ     |   |
| 1      |                                             | 50          | 1           |       | 50    |   |
| Positi | ion reading                                 | gs are beir | ng accepted | Ⅎ.    |       |   |
| Altitu | ide reading                                 | gs are beir | ng accepte  | d.    |       |   |
|        |                                             |             |             |       |       |   |
|        |                                             |             |             |       |       |   |
|        |                                             |             |             |       |       |   |
|        |                                             |             |             |       |       | _ |
| GPS    | Pozycja                                     | Satelity    | Pomiary     | Pre   | cyzja |   |
| Rozłą  | czono.                                      |             |             |       | Mapa  |   |
|        |                                             |             |             |       |       |   |

Przycisk Mapa pozwala powrócić do okna mapy.

#### 3.1.4.2 Centruj pozycję

Polecenie menu GPS "**Ustawienia**" po wybraniu którego aktualna pozycja odczytywana przez GPS-a jest wyswietlana w oknie mapy

#### 3.1.4.3 Wyczyść pozycję GPS

Polecenie menu GPS "Ustawienia" Czyści pozycje GPS

#### 3.1.4.4 Powiększ

Polecenie menu GPS "Ustawienia"

## 3.1.5 Menu Legenda

Polecenie **Menu Mapan** wywołuje okno dialogowe pozwalajace na zmianę sposobu wyswietlania obiektów w oknie mapy

| Wypełnienie:  |            | Brak   | •       | Kolor |  |
|---------------|------------|--------|---------|-------|--|
| Obrys: 3      | <b>• •</b> | Ciągł  | a 🔻     | Kolor |  |
| Vidoczna 🗸    |            |        | Zn      | nień  |  |
| Styl Etykiety | Etykiet    | y cd   | Szukaj  |       |  |
|               |            |        |         |       |  |
| 🗌 Aktywna     | Powiększ   | z do w | varstwy | Mapa  |  |
| Selekcja      |            |        | Usuń    |       |  |

# 3.1.6 Pokaż całość

Polecenie **Menu Mapan**, które powoduje wyświetlenie pełnego zakresu wszystkich warstw widocznych w oknie mapy.

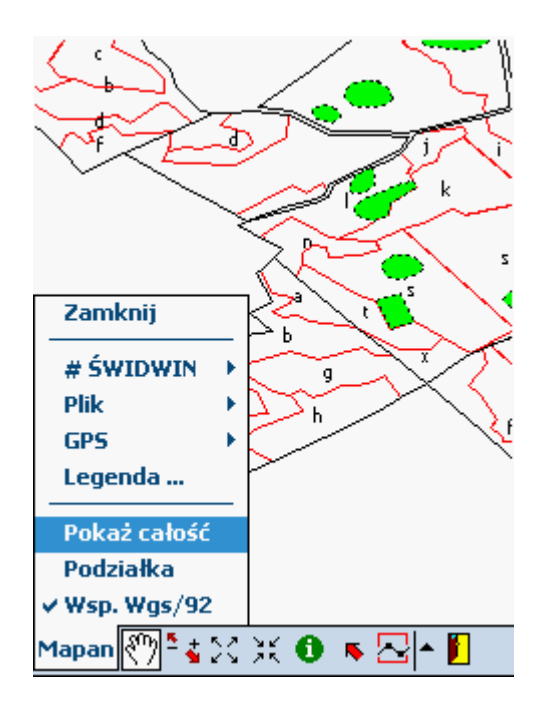

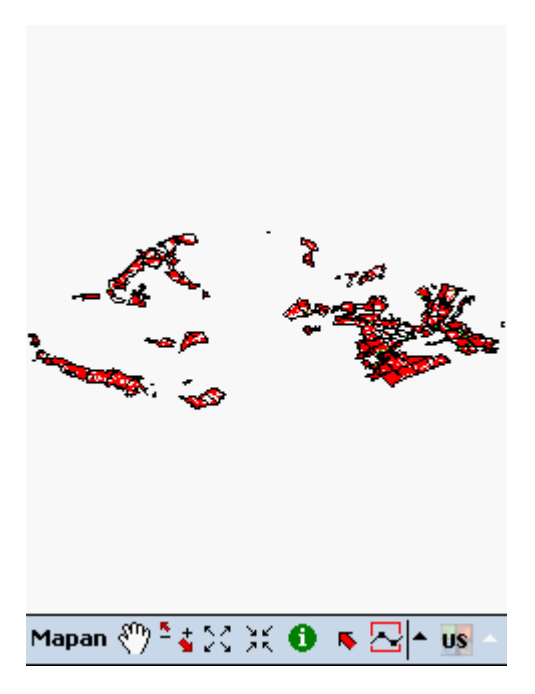

## 3.1.7 Podziałka

Polecenie Menu Mapan, które powoduje wyświetlenie pod oknem mapy podziałki .

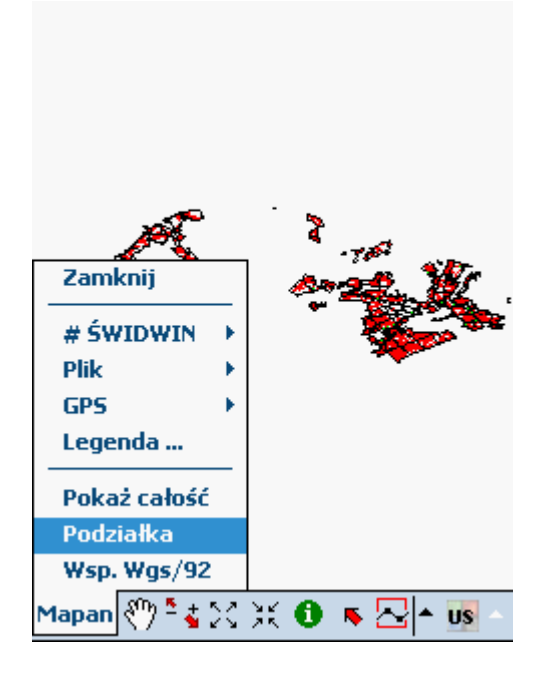

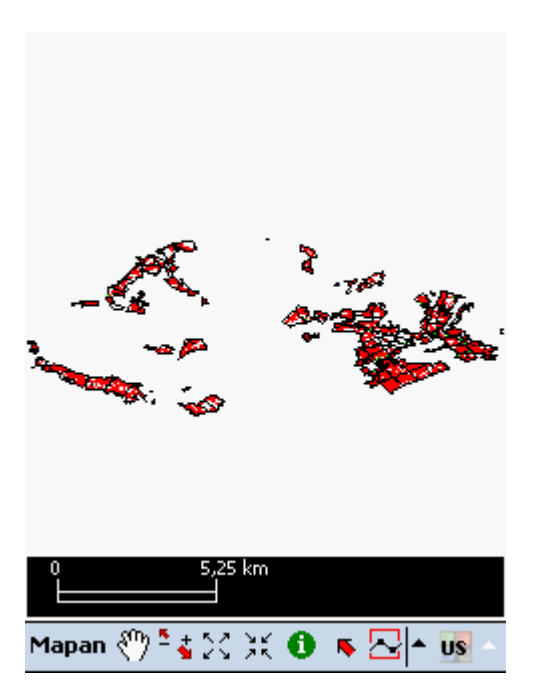

## 3.1.8 Wsp.WGS/92

Polecenie **Menu Mapan**, które pozwala na zmianę odwzorowania wyświetlanych współrzednych wskazanego punktu z WGS na 92 lub z odwzorowania 92 na WGS.

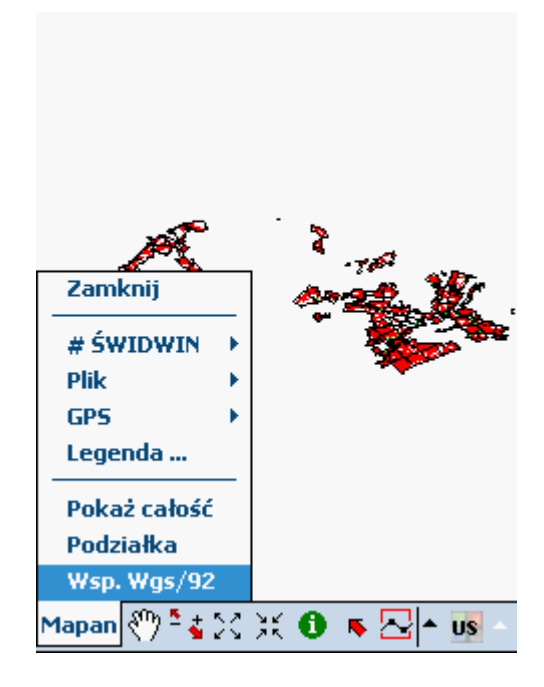

Współrzędne wyświetlane są w górnej części okna mapy po naciśnięciu przycicku <u>selekcja</u> i wskazaniu punktu na oknie mapy.

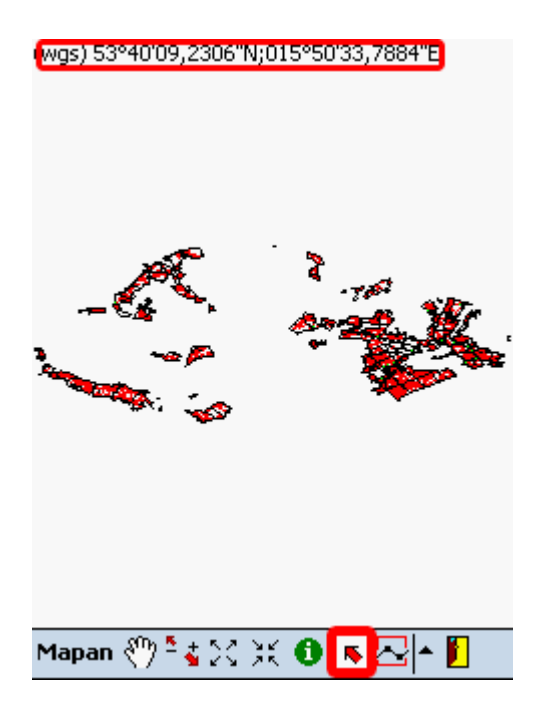

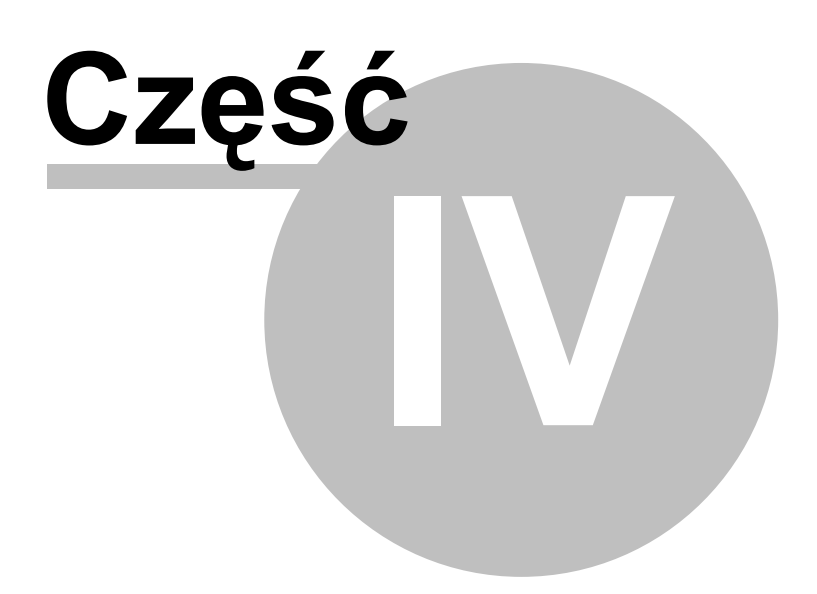

# 4 Przyciski

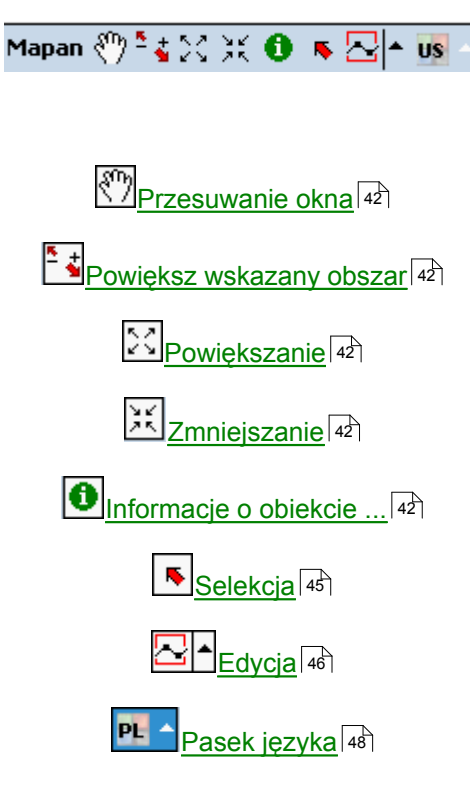

# 4.1 Przesuwanie okna

Polecenie nazywane "łapką", które pozwala użytkownikowi na "przytrzymanie" okna i przesuwanie go w dowolnym kierunku. Aby przesunąć okno mapy należy przy włączonej funkcji przytrzymać rysik na oknie mapy i przesunąć w dowolnym kierunku, nie odrywając rysika od ekranu.

# 4.2 Powiększ wskazany obszar

Funkcja umożliwiająca użytkownikowi powiększenie wskazanego obszaru. Aby powiększyć interesujący nas obszar mapy należy przy włączonej funkcji przytrzymać rysik na oknie mapy i zaznaczyć obszar do powiekszenia.

# 4.3 Powiększanie

Polecenie, które po wybraniu powiększa cały widok w oknie mapy.

## 4.4 Zmniejszanie

Polecenie, które po wybraniu pomniejsza cały widok w oknie mapy.

# 4.5 Informacje o obiekcie ...

Funkcja umożliwiająca uzyskanie informacji o wskazanym obiekcie. Informacje zebrane są w tabelach ukrytych pod zakładkami.

#### Warstwa : Opis

| Warstwa:                              | Warstwa: Wydzielenia     |                        |                         |    |     |     |  |
|---------------------------------------|--------------------------|------------------------|-------------------------|----|-----|-----|--|
| Pole                                  | Wa                       | rtość                  |                         |    |     |     |  |
| ADR_FOR<br>OPIS<br>ADRES_I<br>RODZ_PO | 11-<br>i<br>111<br>W D-5 | 19-1-1<br>90024<br>TAN | <del>1-</del> 596<br>19 | -i | -00 |     |  |
| Opis Geo                              | metria                   |                        |                         |    |     |     |  |
| Warstwa                               | Wydz.                    | Gat.                   | Wska                    | z. | Dz. |     |  |
| 11-19-1-14                            | -596 -i                  | -00                    |                         |    | M   | apa |  |

#### Warstwa : Geometria

Pomiary:

 Powierzchnia: 18803,97 m2
 Obwód/długość: 436,65 m
 Centroida:
 Zasięg:
 Współrzędne: 15 (Części: 1)

 Opis Geometria
 Warstwa Wydz. Gat. Wskaz. Dz.
 11-19-1-14-596 -i -00
 Mapa

Wydz.

| Pole                                                                                                    | Warto                                                                         | ść                           |       |      |
|----------------------------------------------------------------------------------------------------|-------------------------------------------------------------------------------|------------------------------|-------|------|
| Adres silp<br>Adres leśny<br>Typ<br>Stl<br>Budowa pionowa<br>Wystawa<br>Nachylenie<br>Powierzchnia<br>Pokrywa<br>Gospodarstwo<br>Funkcja<br>Podtyp gleby | 11190<br>11-19-<br>D-STA<br>L¦W<br>DRZEV<br>1,00<br>SZCH<br>GPZ<br>GOSP<br>BR | 02419<br>•1-14-596<br>N<br>V | -i -C | )0   |
|                                                                                                    |                                                                               |                              |       |      |
| Warstwa Wydz.                                                                                                    | Gat.                                                                          | Wskaz.                       | Dz.   |      |
| 11-19-1-14-596 -i                                                                                                    | -00                                                                           |                              | M     | lapa |

Gat.

| War                           | Warstwy: 1119002419       |      |     |      |    |       |      |       |    |
|-------------------------------|---------------------------|------|-----|------|----|-------|------|-------|----|
|                               | Rai                       | Wars | twa | Zwar | ci | Zadrz | ze Z | ?mies | 52 |
| ¥                             | 1                         | DRZE | W   | PRZ  |    | 0,6   | J    | DN    |    |
|                               |                           |      |     |      |    |       |      |       |    |
| Gatu                          | Gatunki w warstwie: DRZEW |      |     |      |    |       |      | w     |    |
|                               | Rai                       | Gat. | Udz | Wie  | Pi | e Wy  | Bo   | ı Zaj | Ту |
| •                             | 1                         | BRZ  | 5   | 33   | 8  | 10    | III  | 53,   | HA |
|                               | 2                         | SO   | 4   | 103  | 41 | . 25  | II   | 44,   | HA |
|                               | 3                         | BRZ  | 1   | 103  | 43 | 3 22  | III  | 15,   | HA |
|                               | 4                         | ¦W   | PJD | 103  | -  | -     | -    | -     | -  |
|                               |                           |      |     |      |    |       |      |       |    |
|                               |                           |      |     |      |    |       |      |       |    |
| Warstwa Wydz. Gat. Wskaz. Dz. |                           |      |     |      |    |       |      |       |    |
| 11-19-1-14-596 -i -00 Mapa    |                           |      |     |      |    |       |      |       |    |
|                               |                           |      |     |      |    |       |      |       |    |
| Wskazówki gospodarcze:        |                           |      |     |      |    |       |      |       |    |

Wskaz.

| Wskazówki gospodarcze:     |      |     |        |         |      |      |      |     |
|----------------------------|------|-----|--------|---------|------|------|------|-----|
|                            | Rai  | Nr  | Grupa  | a       | Nai  | Pilr | Pow. | Grı |
| •                          | 2    | 1   | czyszo | zenia   | 1    | N    | 1,00 | -   |
|                            | 1    | 1   | pozys  | kanie w | 0    | N    | 1,00 | -   |
|                            |      |     |        |         |      |      |      |     |
|                            |      |     |        |         |      |      |      |     |
|                            |      |     |        |         |      |      |      |     |
|                            |      |     |        |         |      |      |      |     |
|                            |      |     |        |         |      |      |      |     |
|                            |      |     |        |         |      |      |      |     |
|                            |      |     |        |         |      |      |      |     |
|                            |      |     |        |         |      |      |      |     |
|                            |      |     |        |         |      |      |      |     |
|                            |      | _   |        |         |      |      |      |     |
| War                        | stwa | a V | Vydz.  | Gat.    | Wski | az.  | Dz.  |     |
| 11-19-1-14-596 -i -00 Mapa |      |     |        |         |      |      |      |     |

| Działki:                   |      |       |    |     |       |        |     |     |
|----------------------------|------|-------|----|-----|-------|--------|-----|-----|
|                            | Nr   | Pow.  | Uż | κŀ  | Pow.  | Nr     | Arl | Arl |
| •                          | 596  | 34,47 | Ls | -   | 1,000 | 41798  | 1   | -   |
|                            |      |       |    |     |       |        |     |     |
|                            |      |       |    |     |       |        |     |     |
|                            |      |       |    |     |       |        |     |     |
|                            |      |       |    |     |       |        |     |     |
|                            |      |       |    |     |       |        |     |     |
|                            |      |       |    |     |       |        |     |     |
|                            |      |       |    |     |       |        |     |     |
|                            |      |       |    |     |       |        |     |     |
|                            |      |       |    |     |       |        |     |     |
|                            |      |       |    |     |       |        |     |     |
|                            |      |       |    |     |       |        |     |     |
|                            |      |       |    |     |       |        |     |     |
| War                        | stwa | Wydz. | G  | at. | Wska  | az. Dz |     |     |
| 11-19-1-14-596 -i -00 Mapa |      |       |    |     |       |        |     |     |

Szerokość kolumn oraz wierszy można dowolnie zmieniać poprzez wskazanie krawędzi i przeciągnięcie bez odrywania rysika od wyświetlacza.

# 4.6 Selekcja

Funkcja umożliwiająca wyświetlanie w górnej części okna mapy współrzędnych wskazanego punktu. Aby wyświetlić współrzędne należy przy włączonej funkcji wybrać rysikiem interesujący nas punkt na oknie mapy. Współrzędne mogą być wyświetlane w odwzorowaniu WGS lub 92. Odwzorowanie zmieniamy poleceniem Menu Mapan <u>Wsp.WGS/92</u>

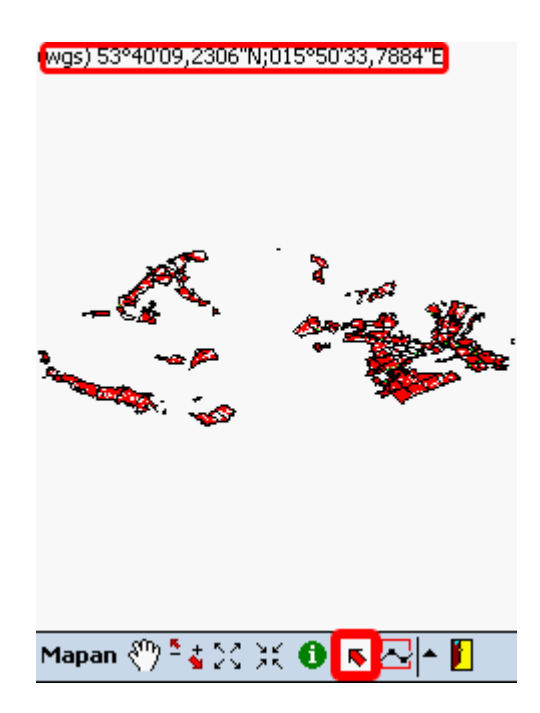

Dz.

# 4.7 Edycja

Funkcja pozwalająca wstawiać linie łamane (np.drogę leśną) na mapę, w warstwie będącej w <u>trybie edycji</u> (36). Po uruchomieniu polecenia należy wskazać rysikiem miejsce, gdzie ma zaczynać się łamana, następnie wskazać wszystkie punkty załamania linii. Po wprowadzeniu punktów należy zakończyć obiekt poprzez wskazanie polecenia <u>Zakończ obiekt</u> (47) w <u>menu</u> (46) przycisku edycja, lub wybrać polecenie Nowa-Linia (47).

## 4.7.1 Menu edycja

Menu podręczne przycisku edycja rozwija strzałka

| Zakończ obiekt         |
|------------------------|
| Nowa - Linia           |
| Dodaj punkt z Gps      |
| Usuń ostatni punkt     |
| Usuń ostatni obiekt    |
| Usuń wszystkie obiekty |
| Zapisz edycję jako     |
| <u>~</u> ▲             |

Zakończ obiekt <u>Nowa - Linia</u> <u>Dodaj punkt z Gps</u> <u>Usuń ostatni punkt</u> <u>Usuń ostatni obiekt</u> <u>Usuń wszystkie obiekty</u> <u>Zapisz edycję jako</u>

#### 4.7.1.1 Zakończ obiekt

Polecenie, które po wybraniu zakańcza wektoryzowaną linię.

#### 4.7.1.2 Nowa - Linia

Polecenie, które po wybraniu zakończa wektoryzowaną linię i pozwala użytnikowi na wprowadzenie nowej linii na mapę.

#### 4.7.1.3 Dodaj punkt z Gps

Funkcja ta działa podczas pracy z włączonym urządzeniem GPS. Pozwala na wprowadzenie punktu załamania linii na mapę poprzez wskazanie rysikiem. Początkiem linii jest aktualne, rzeczywiste położenie urządzenia GPS.

#### 4.7.1.4 Usuń ostatni punkt

Polecenie, które po wybraniu usuwa ostatni wprowadzony punkt z mapy.

#### 4.7.1.5 Usuń ostatni obiekt

Polecenie, które po wybraniu usuwa ostatni wprowadzony obiekt z mapy.

#### 4.7.1.6 Usuń wszystkie obiekty

Polecenie, które po wybraniu usuwa wszystkie obiekty wprowadzone na mapę.

#### 4.7.1.7 Zapisz edycję jako ...

Polecenie, które pozwala zapisać wprowadzone obiekty na mapę jako nową warstwę. Po wywołaniu polecenia z menu ukazuje się okno dialogowe, w którym użytkownik definiuje nazwę pliku.

| Zapisz w  | arstwę edycji jako      |            |       |  |  |  |
|-----------|-------------------------|------------|-------|--|--|--|
| Nazwa:    |                         |            |       |  |  |  |
| Typ:      | *.shp 🔻                 | Anuluj     | OK    |  |  |  |
| ·····     | Storage Card\Program F  | iles\Mapar | n-MLa |  |  |  |
|           |                         |            |       |  |  |  |
|           |                         |            |       |  |  |  |
|           |                         |            |       |  |  |  |
| Manua     |                         | Walkaź     |       |  |  |  |
| Nazwa     |                         | WIEIKUS    | -     |  |  |  |
| Wydziel   | enia.shp                | 270,09     | ĸ     |  |  |  |
| P_komu    | nikacja.shp             | 1083,21    | К     |  |  |  |
| Oddział   | y.shp                   | 75,79 k    | <     |  |  |  |
| Kępy i lu | Kępy i luki.shp 55,20 K |            |       |  |  |  |
| ESC 123 1 | 2 3 4 5 6 7 8           | 90-        | = (   |  |  |  |
| Tab q v   | vertyuio                | р[]        |       |  |  |  |
| Caps a    | sd fghjk                |            | -     |  |  |  |
| ∆ z       | x c v b n m ,           | . 7 . 4    | 2     |  |  |  |
| Ctrl Alt  | 👁 AltGr 🖡               | . ↑ ← →    | Del   |  |  |  |
|           |                         | 5          | PL -  |  |  |  |

Po naciśnięciu na pole **Nazwa:**, w dolnej części wyświetlacza pojawi sie klawiatura dotykowa, dzięki której wprowadzamy nazwę nowego projektu. Następnie przyciskamy **OK.** Program zapisuje nową warstwę z rozszerzeniem (\*.shp ) w katalogu "Dane". Ścieżka dostępu do zapisanych danych jest prezentowana na wyświetlaczu.

# 4.8 Pasek języka

Funkcja ta wyświetla klawiaturę dotykową oraz umożliwia zmianę języka pisania.